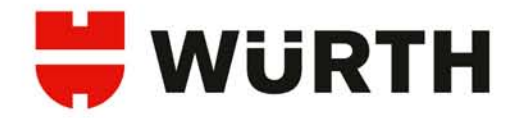

# Notice d'utilisation WOW! Snooper Bluetooth

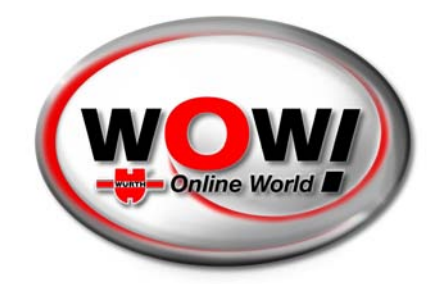

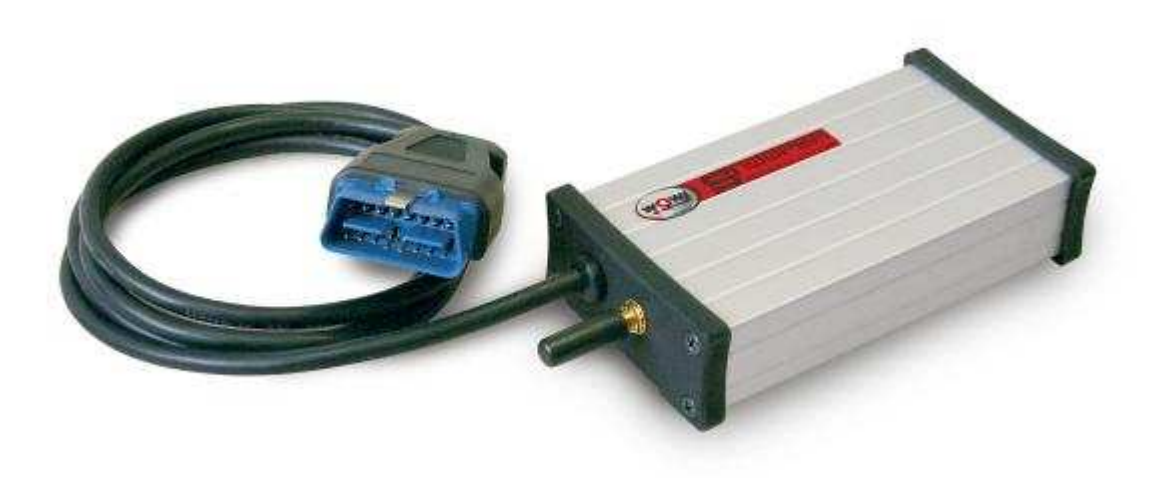

# Le diagnostic électronique embarqué efficace

Votre assurance pour un futur rentable !

Version 4.9

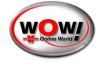

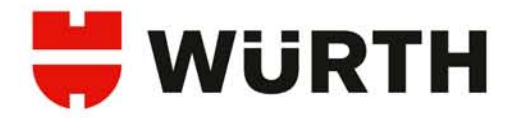

#### Très cher client,

Nous vous remercions pour l'acquisition de votre WOW! Snooper et espérons que son utilisation vous satisfera pleinement. Les pages suivantes vous fournirons les informations relatives au bon emploi du matériel et du logiciel WOW!.

Le programme s'utilise de façon intuitive.

#### Instruction générale, définition de licence :

Ce logiciel et ce produit sont soumis aux dispositions du Contrat de licence utilisateur situé en ligne dans le logiciel. En utilisant ce logiciel, vous signifiez que vous avez lu et que vous acceptez les conditions de la licence utilisateur.

#### Configuration minimale :

- Processeur Pentium III 1 Ghz minimum
- 128 Mo de mémoire vive (RAM) minimum, 256 Mo recommandé,
- 1,5 Go de libre sur le disque dur minimum,
- 1 port USB 1.1 ou plus libre,
- carte graphique minimum 16 couleurs, résolution d'écran 800x600 minimum,
- 1 lecteur de DVD,
- connexion Internet,
- Windows 2000 Professionnel SP4, Windows XP Professionnel SP2, Windows Vista SP1, Windows Seven.

#### Avant le diagnostic

Avant de pouvoir travailler avec le système de diagnostic WOW!, vous devez configurer le logiciel et le Snooper.

Les systèmes WOW! complet qui comprennent un Tablet-PC, sont préinstallé d'usine. Cependant, vous devez procéder à l'activation du programme, voir chapitre 2.1.

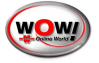

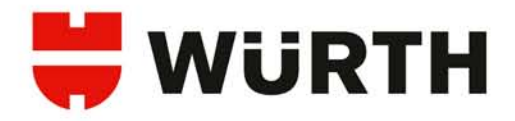

# Sommaire

| 1. Contenu de la mallette                                                                                                    | 4                                      |
|----------------------------------------------------------------------------------------------------|----------------------------------------|
| <ul> <li>2. Installation des logiciels</li> <li>2.1 Installation du logiciel WOW! sur le PC</li> <li>2.2 Enregistrement et activation du logiciel</li> <li>2.3 Mise à jour sur Internet</li> </ul>                                                                                                    | 5<br>5<br>7<br>9                       |
| <ul> <li>3. Etablir la connexion</li> <li>3.1 Raccordement USB <ul> <li>3.1.1 Installation des drivers</li> <li>3.1.2 Paramétrage du logiciel WOW! en USB</li> <li>3.2 Raccordement via Bluetooth <ul> <li>3.2.1 Paramétrage du logiciel WOW! En bluetooth</li> <li>3.3 Renouvellement des micrologiciels OBD et E-OBD</li> <li>3.4 Paramétrage du module mémoire</li> </ul> </li> </ul></li></ul> | 10<br>10<br>12<br>14<br>14<br>17<br>19 |
| <ul> <li>4. Fonctionnement du logiciel WoW!</li> <li>4.1 Interface boutons du logiciel</li> <li>4.2 Description du logiciel</li> <li>4.2.1 Sélection du véhicule</li> <li>4.2.2 Diagnostic OBD</li> <li>4.2.3 Diagnostic EOBD</li> </ul>                                                                                                    | 20<br>20<br>21<br>21<br>24<br>34       |
| 5. Certificat du CE du W <mark>O</mark> W! Snooper                                                                                                    | 42                                     |
| 6. Service et assistance technique                                                                                                    | 44                                     |

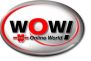

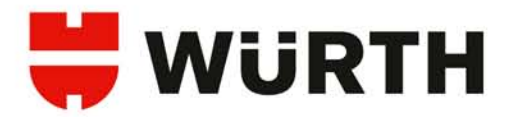

## Bienvenue,

Vous venez de recevoir votre "Snooper Bluetooth".

Cette notice a pour vocation de vous instruire sur l'installation et le fonctionnement de votre coffret WOW! Snooper Bluetooth.

Il est très important que vous lisiez attentivement cette notice et que vous respectiez les instructions données.

L'installation du logiciel, la liaison (connexion) et l'utilisation du matériel ainsi que la réalisation du premier diagnostic avec le "Snooper Bluetooth" sont décrites.

# 1. Contenu de la mallette

- 1 Snooper Bluetooth,
- 1 Câble USB de raccordement au PC,
- 1 Notice d'utilisation,
- 1 DVD Logiciel de diagnostic.

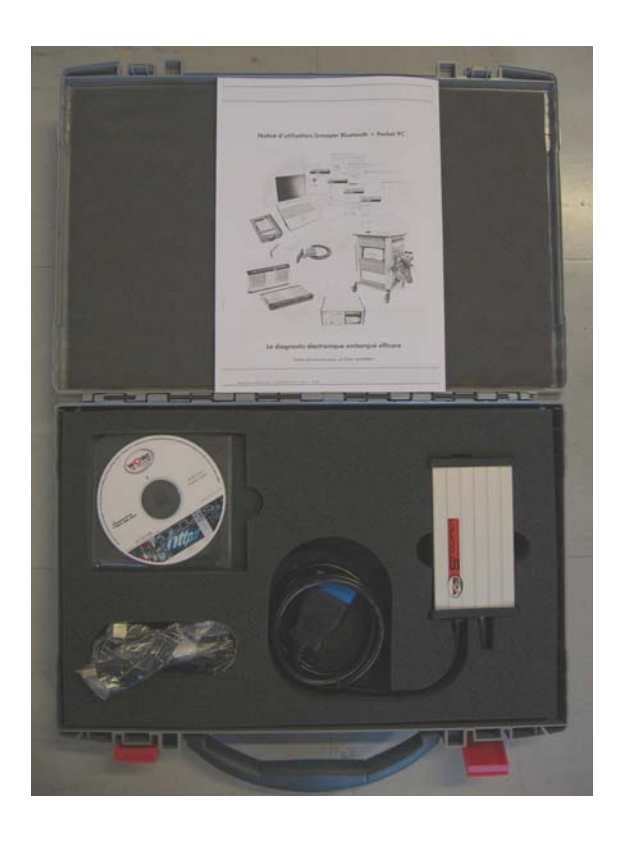

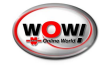

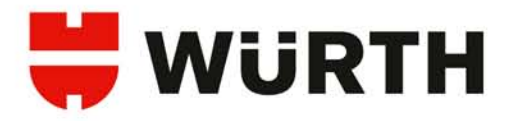

# 2. Installation du logiciel

Mettez fin à tous les programmes sur le PC, insérez le DVD WOW! X.X.X dans votre lecteur de DVD. L'installation démarre automatiquement au bout de quelques secondes. Si la fenêtre de démarrage ne s'affiche pas, lancez manuellement l'installation en doublecliquant sur [install.exe] sur le DVD.

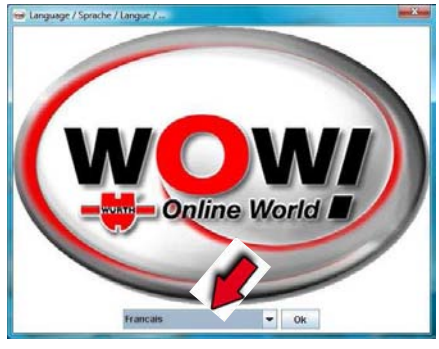

2

Veuillez SVP sélectionner la langue

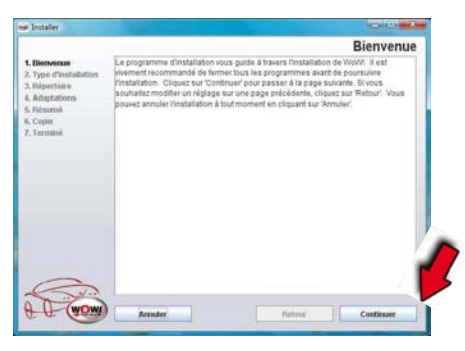

3

Confirmez en cliquant sur [Continuer].

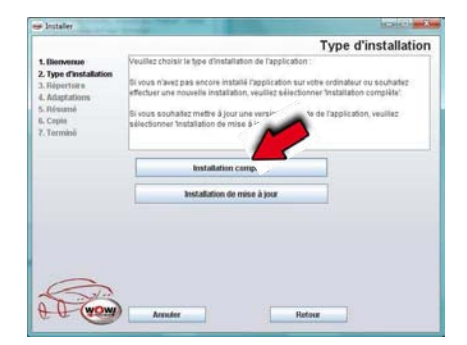

4

Veuillez SVP sélectionner [Installation complète].

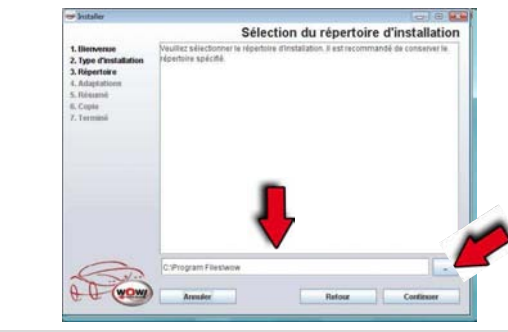

ATTENTION ! Si vous installez le WOW! sous
 Windows VISTA ou SEVEN, vérifiez que le répertoire d'installation soit bien le C:\users\public\wow

|                                                                                                    | Sélection langue, socié  | té, fonction spéciale |
|----------------------------------------------------------------------------------------------------|--------------------------|-----------------------|
| 1. Bienvenue<br>2. Type d'installation<br>3. Répertoire<br>4. Adaptations<br>5. Réseamé<br>6. Copie<br>7. Terminé | Sétection de la tanga.   |                       |
|                                                                                                    | Francais                 | -                     |
|                                                                                                    | Adaptations pour société |                       |
|                                                                                                    | France                   | <b>T</b>              |
|                                                                                                    |                          |                       |

Veuillez SVP sélectionner la langue [*Français*], puis [*France*] dans le second champ, enfin confirmez en cliquant sur [*Continuer*].

7 Confirmez les fenêtres suivantes en cliquant sur [Continuer].

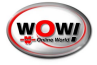

6

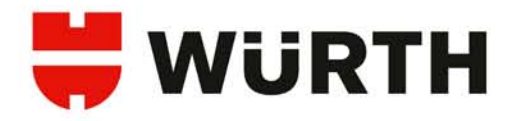

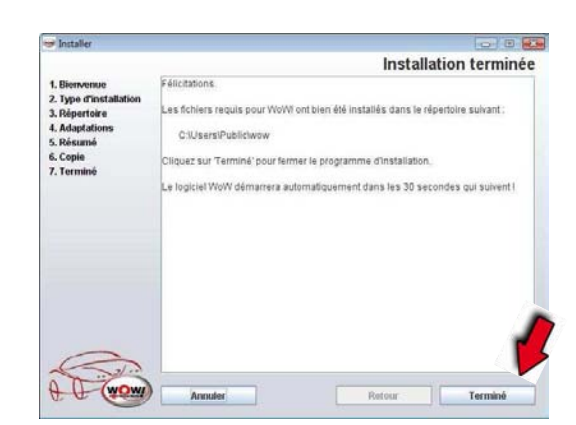

8

Confirmez en cliquant sur [Terminé].

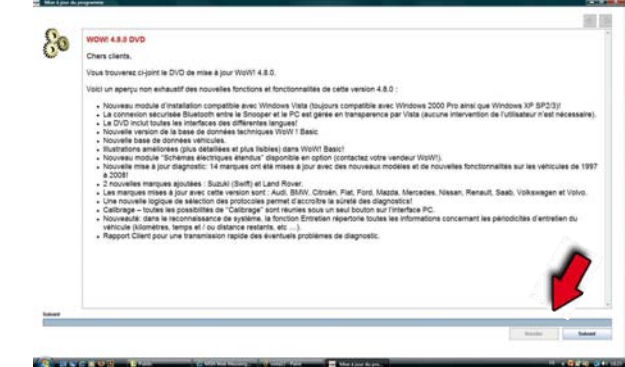

9 Lancer le programme WOW en cliquant sur [*Suivant*].

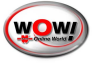

# 2.1 Enregistrement et activation du logiciel

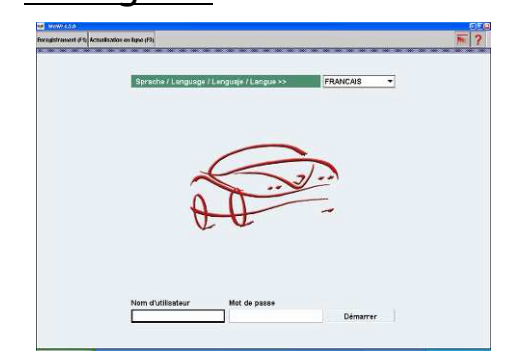

La fenêtre suivante s'affiche à l'écran au lancement du programme WOW!. Afin de procéder à l'enregistrement, cliquez sur le bouton [*Enregistrement (F1)*] en haut à gauche.

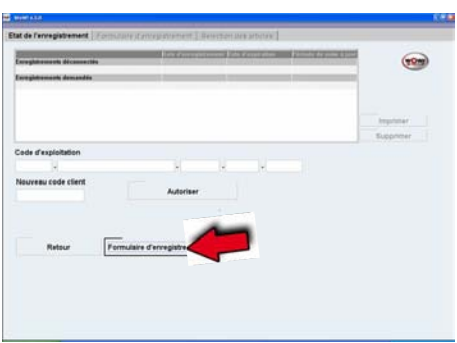

2

1

Cliquez sur le bouton [*Formulaire d'enregistrement*] en bas au centre.

| ellerit           | 123456                   |                      |                | (The second second seco |
|-------------------|--------------------------|----------------------|----------------|----------------------------------------------------------------------------------------------------|
| lociete           | Garage du Diag           |                      |                |                                                                                                    |
| dresse            | Rue de l'électroni       | gue .                |                |                                                                                                    |
|                   | 67160                    | ~Vite                | ERSTEIN        |                                                                                                    |
| ersonne à conta   | . M. Duport              |                      |                |                                                                                                    |
| eléphone .        | 03 88 64 54 42           | Talécopia            | 03 88 64 60 94 |                                                                                                    |
| fresse e-mail     | wow@wurth.fr             |                      |                |                                                                                                    |
| ie d'enregistrem. | WOW-325-027-784          | 000000-6962462       |                |                                                                                                    |
| iom d'utilisateur | wow                      | "Mot de pa           | wow            |                                                                                                    |
| Retour            | Su                       | livant               |                |                                                                                                    |
| chimes identifià  | s par " derivert ebilget | erement étre remplie |                |                                                                                                    |
|                   |                          |                      |                |                                                                                                    |

3

Afin d'obtenir votre code d'exploitation de votre logiciel, veuillez SVP compléter tous les champs du formulaire.

#### Important :

- Indiquez votre numéro de client Würth en haut en gauche.
- Choisissez votre nom d'utilisateur et votre mot de passe. <u>(Sans « espace » ni</u> <u>de caractères spéciaux)</u>

- Tous les champs marqués d'un \* sont à remplir obligatoirement
- Ne modifiez pas le champ [Clé d'enregistrement].
- o Cliquez sur [Suivant].

|         | - veu          | Dex choisir                                        | •                         |         |          |
|---------|----------------|----------------------------------------------------|---------------------------|---------|----------|
| Article | - 190          | lez cholsir                                        | A                         | SAME BI | upprimer |
| _       | distant of the | Destant Salari & Links                             | (Henry Henry )            | _       |          |
|         | 1900 000 EH1   | Disgnme Sectol 5 100 Ex<br>Wolfd Exclusi PC - Ones | Annual Advancement annual | 10      |          |
|         |                |                                                    |                           |         |          |

ŀ

Dans l'onglet [Sélection des articles],

- choisissez le profil [*Diagnose Seriell S-Light*] et l'article [*Abonnement annuel*], puis cliquez sur [*Ajouter*].
- choisissez ensuite le profil [*Diagnose Seriell S-100 Extension*] et l'article [*Abonnement annuel*], puis cliquez sur [*Ajouter*].

## 5 Cliquez ensuite sur [Imprimer]

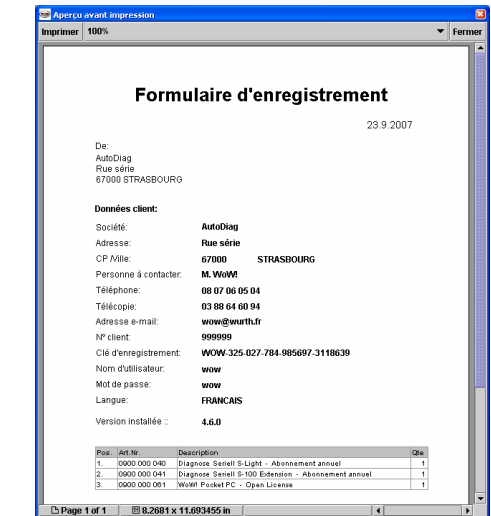

6

Cliquez encore sur le bouton [*Imprimer*] en haut à gauche.

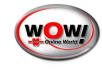

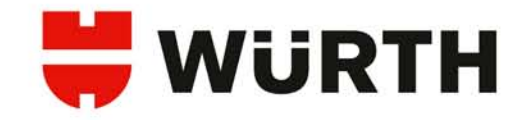

| mphillarico       |                                    |                                |
|-------------------|------------------------------------|--------------------------------|
| <u>N</u> om :     | \\S00697\P00025                    | <ul> <li>Propriétés</li> </ul> |
| État -            | \\S00697\P00025                    |                                |
| Tune:             | \\S00697\P00041<br>\\S00697\P00073 |                                |
| Emplacement       | \\S00697\P00110                    |                                |
| Commentaire :     | PDE995                             | Imprimer dans un fichier       |
| Common dato :     |                                    |                                |
| Zone d'impression |                                    | Copies                         |
|                   |                                    | Nombre de copies : 1           |
| C Bages de-       | 1 à: 1                             |                                |
| C                 | 1. 2. I.                           | 1 1 2 2 3 3                    |
| C Selection       |                                    |                                |
|                   |                                    |                                |

7

Choisissez votre imprimante, validez par [*OK*].

Puis faxez ensuite ce formulaire au **o3 88 64 60 94**. N'hésitez pas à contacter notre hotline si vous rencontrez des problèmes au **o3 88 64 54 42**.

Vous allez recevoir par fax ou par email :

- votre nouveau numéro client,
- votre nom d'utilisateur
- votre mot de passe,
- ainsi que vos codes d'exploitation.
- REMARQUE : Conservez précieusement ces informations.

| The state of the state of the s |                     |    | A STOCOLOUR AND | 0         |
|----------------------------------------------------------------------------------------------------|---------------------|----|-----------------|-----------|
| and with the second plant and the                                                                                                    |                     |    |                 | (1997)    |
| Coprover Saling S. MIL Connection                                                                                                    | 21 00 0007          |    |                 |           |
| NoNI Pecket PC                                                                                                    | 21 80.3082          |    |                 |           |
|                                                                                                    |                     |    |                 |           |
|                                                                                                    |                     |    |                 | Imprimer  |
|                                                                                                    |                     |    |                 | Supprimer |
| Code d'exploitation                                                                                                    |                     |    |                 |           |
| 4                                                                                                    |                     | 10 |                 |           |
| and the second second second second second second second second second second second second second second second                                                                                                    |                     |    |                 |           |
| Nouveau code client                                                                                                    | Autoriser           |    |                 |           |
|                                                                                                    |                     |    |                 |           |
|                                                                                                    |                     |    |                 |           |
|                                                                                                    |                     |    |                 |           |
|                                                                                                    |                     |    |                 |           |
| Retour                                                                                                    | nulare d'enregistre |    |                 |           |
|                                                                                                    |                     |    |                 |           |
|                                                                                                    |                     |    |                 |           |
|                                                                                                    |                     |    |                 |           |
|                                                                                                    |                     |    |                 |           |
|                                                                                                    |                     |    |                 |           |
|                                                                                                    |                     |    |                 |           |

8

Sélectionnez sur la fenêtre [*Etat de l'enregistrement*] la première ligne, celle nommée [*Diagnose Seriell S–100 Extension*].

9 Saisissez maintenant votre [*Numéro de client*] (inscrit sur le fax que nous vous avons retourné) dans le champ [*Nouveau code client*]. Puis, saisissez le premier code de la ligne 2 du tableau dans les champs [Code d'exploitation]. Validez en cliquant sur [*Autoriser*].

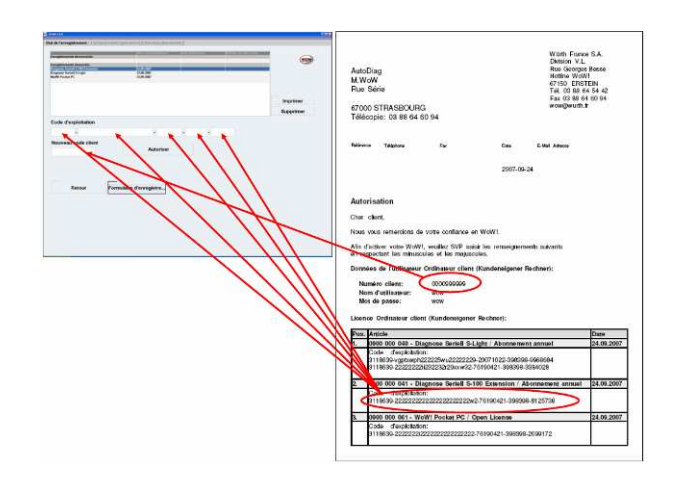

| nonpatronenia décommentée        | And Constant and        | instanto | <br>Maintocommenter | 0         |
|----------------------------------|-------------------------|----------|---------------------|-----------|
| Regenetic winter S 100 Extension | 34.09.2007              | Alamite  |                     | (454)     |
| ine girt amonts descardes        |                         |          |                     |           |
| NoiM Perket PC                   | 21.01.7667              |          |                     |           |
|                                  |                         |          |                     |           |
|                                  |                         |          |                     |           |
|                                  |                         |          |                     | Imprimer  |
|                                  |                         |          |                     | Supprimer |
| Code d'exploitation              |                         |          |                     |           |
|                                  |                         | 1        |                     |           |
|                                  |                         |          |                     |           |
| Nouveau code client              |                         |          |                     |           |
| 999999                           | Autorise                |          |                     |           |
| Paters                           | Formulaire d'enregistre |          |                     |           |

| prodit skrife S 100 Extendion<br>operansoods ultrasoodis<br>proor Societ S Light<br>M Product PC | 21,00 (MF)             | Alamite |   | (eQer     |
|--------------------------------------------------------------------------------------------------|------------------------|---------|---|-----------|
| ningter maante akristaadete<br>agroom Sedeell S-Lägle<br>alleh Pastant PC                        | 73 JUL 2007            |         |   |           |
|                                                                                                  | 21.01.040              |         |   |           |
|                                                                                                  |                        |         |   | Imprimer  |
|                                                                                                  |                        |         |   | Supprimer |
| Code d'exploitation                                                                              |                        |         |   |           |
| +                                                                                                |                        |         | • |           |
| Nouveau code client                                                                              | -                      | 1       |   |           |
| 999999                                                                                           | Autoriser              |         |   |           |
| Retour Fo                                                                                        | ormulaire d'enregistre |         |   |           |

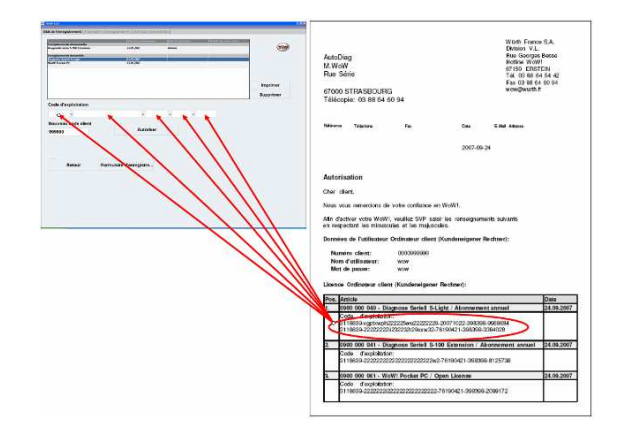

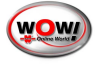

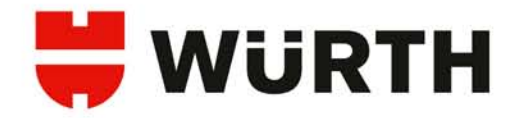

10 Puis sélectionnez maintenant la ligne [Diagnose Seriell S-Light]. Vous allez donc maintenant saisir les 2 codes d'exploitation dans la ligne 1 l'un après l'autre dans les champs [Code d'exploitation], en les validant à chaque fois en cliquant sur [Autoriser].

Cliquez maintenant sur [Retour] et 11 saisissez votre [*Nom d'utilisateur*] et votre [*Mot de passe*] indiqués sur le fax dans les champs correspondant à l'écran.

Le programme WOW! démarre et vous invite à réaliser votre 1<sup>ère</sup> mise à jour sur Internet.

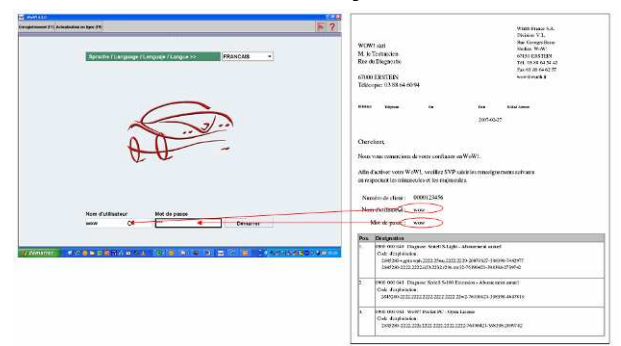

# 2.2 Mise à jour sur Internet du logiciel WOW! sur le PC

Le marché automobile est sans cesse en mutation. Afin de suivre toutes ces évolutions technologiques, votre système WOW! doit être réqulièrement mis à jour.

Assurez-vous que votre PC a accès à Internet. Cette mise à jour est effectuée par Internet directement dans le programme WOW!. Elle est désormais automatique et s'éxecutera lors du démarrage du logiciel.

Cependant la procésure manuel peut toujours s'éffectuer :

Afin de lancer cette mise à jour, pressez [F9] ou cliquez le bouton [Mise à jour Online].

| <u></u>         |                                                                                                    |                                                                                                    |          |
|-----------------|----------------------------------------------------------------------------------------------------|----------------------------------------------------------------------------------------------------|----------|
|                 |                                                                                                    |                                                                                                    |          |
|                 |                                                                                                    | an-                                                                                                    | Démarter |
|                 |                                                                                                    |                                                                                                    |          |
|                 |                                                                                                    |                                                                                                    |          |
| tualisati<br>So | on en ligne<br>Cassesion statis<br>Las statis<br>Las donnies statis<br>Las donnies statis<br>Las donnies statis<br>Las donnies statis<br>Las donnies de la donnies<br>Las donnies de la donnies<br>Las donnies de la donnies<br>Las donnies de la donnies<br>Fichiers de cassesion tempisée | not anaydes por Mentflories<br>enedian d'antifactes advantes<br>examines<br>antifes                                                                                  |          |
| tualisati       | on en ligne<br>Ceneration en carat -<br>Ceneration etable<br>La docales utilizar<br>Lactare et ensel des utilizar<br>Internet en ensel des utilizar<br>Internet en ensel des utilizar<br>Internet eta escaratore<br>Antastigation tembries.<br>Il s'y a plun de souveille                   | unt encycles por Identification<br>menter de artendantes alconacies<br>ion escan<br>escalication<br>autores<br>antiens<br>antiens à junt. Vate programme art à junt. |          |

Assurez-vous que votre PC a accès à Internet, puis cliquez sur [Démarrer].

Lancez plusieurs fois l'opération de mise à jour par Internet jusqu'à ce que le programme vous informe que [II n'y a plus de nouvelle mise à jour, votre programme est à jour].

- Si votre PC est connecté à un réseau, il est probable que vous deviez configurer le programme WOW! avec les paramètres de votre réseau.
- **ATTENTION!** Il est possible qu'après une mise à jour en ligne, votre Snooper n'arrive plus à communiquer avec le véhicule. Il est fort probable que vous deviez alors procéder à υn renouvellement de micrologiciels

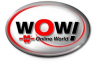

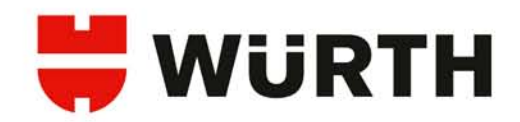

# 3. Etablir la connexion

#### Préparation

Le boitier Snooper doit être alimenté pour établir une connexion. Il faut donc le brancher sur la prise diagnostic d'un véhicule.

- Assurez-vous que la batterie du véhicule délivre au moins 12 V.
- Connectez le boitier Snooper au véhicule sur la prise de diagnostic EOBD 16 broches.
- La led centrale (rouge ou jaune) confirme que le Snooper est alimenté.
- En mode Bluetooth, afin de limiter les risques de mal fonctionnement dans les instructions suivantes, veuillez à limiter la distance entre le Snooper et le PC Bluetooth, et assurez-vous qu'aucun élément risque de perturber la communication (vitres athermiques par exemple).
- ATTENTION ! Il ne faut jamais brancher votre boîtier WOW! Snooper, lorsqu'un booster ou un autre dispositif d'aide au démarrage est branché sur le véhicule. Le WOW! Snooper risque d'être endommagé de façon irrémédiable..

# 3.1 Raccordement USB

# 3.1.1 Installation des drivers

Après avoir branché le boitier Snooper sur la prise diagnostic du véhicule, vous devez le raccorder à un port USB du PC à l'aide du cordon USB fourni.

Une fenêtre de détection de nouveau matériel s'ouvre.
 Sélectionnez [Oui cette fois seulement].
 Puis cliquez sur [Suivant].

2. Sélectionnez [Installer à partir d'une liste ou d'un emplacement spécifié (utilisateurs expérimentés)] Puis cliquez sur [Suivant].

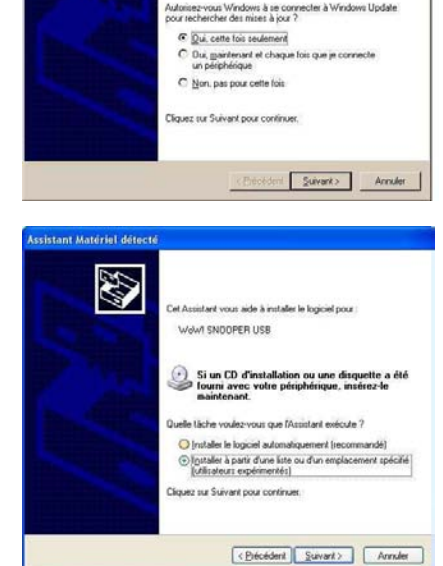

Assistant Ajout de nouveau matériel

recherche les logiciels en cou , sur le CD d'installation du ma

détecté

Contract Contract

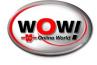

3. Sélectionnez [Rechercher le meilleur pilote dans ces emplacements] et [Inclure cet emplacement dans la recherche].

4. Maintenant vous allez spécifier l'emplacement dans la case blanche.

Si vous n'avez pas modifié le dossier d'installation, le chemin est le suivant :

Sous Windows XP,

[C:\Program

Files\wow\ac\_diagnosis\_module\drivers]. Sous Windows Vista,

[C:\users\public\wow\ac\_diagnosis\_module\drivers]. Vous pouvez soit le saisir directement ou alors utiliser le

bouton [Parcourir].

Si vous avez installez le programme WOW dans un autre répertoire vous devez le rechercher afin de retrouver le chemin :

[......\wow\ac\_diagnosis\_module\drivers] Puis cliquez sur [Suivant].

4. L'assistant recherche maintenant le driver. Laissez l'opération se dérouler.

5. Une fois l'opération de recherche terminée, cliquez sur [Terminer]

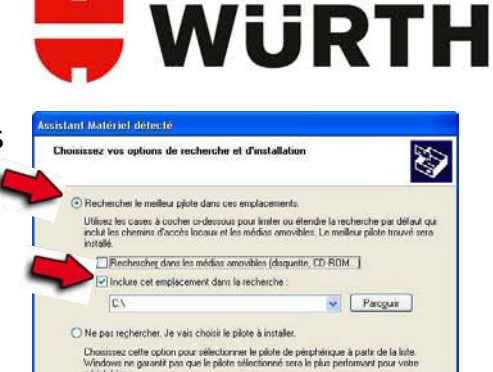

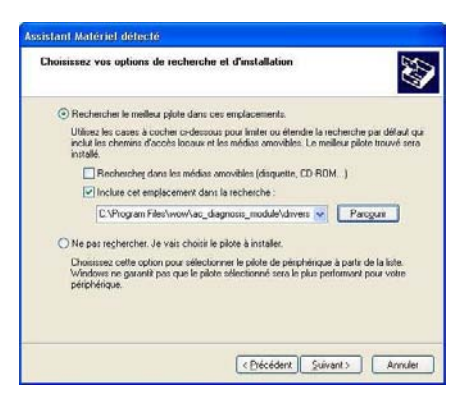

< Précédent Suivant> Annuler

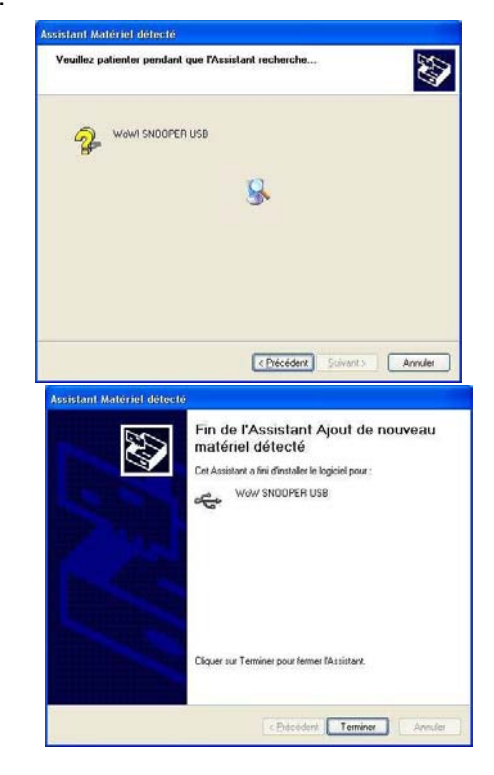

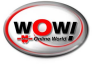

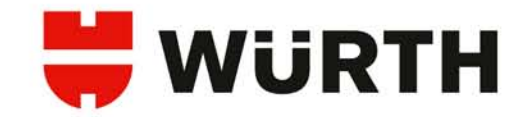

Assistant Ajout de nouveau matérie détecté

ter à Wind

CElécédent Suivant> Annuler

Windows recherche les logicie ordinateur, sur le CD d'installat Windows Update (avec votre Lisez notre Déclatation de cor

> us Windows à se conr her des mises à jour ?

Qui, cette fois seulement
Qui, gaintenant et chaque fais que je connecte
un pierphérique
Non, pas pour cette fois
Cliques sur Suivert pour continues.

6. Une nouvelle fenêtre de détection de nouveau matériel s'ouvre. **Répétez les étapes 1**à **5**.

# 3.1.2 Paramétrage du logiciel WOW! en USB

1. Cliquez sur l'icône 📕

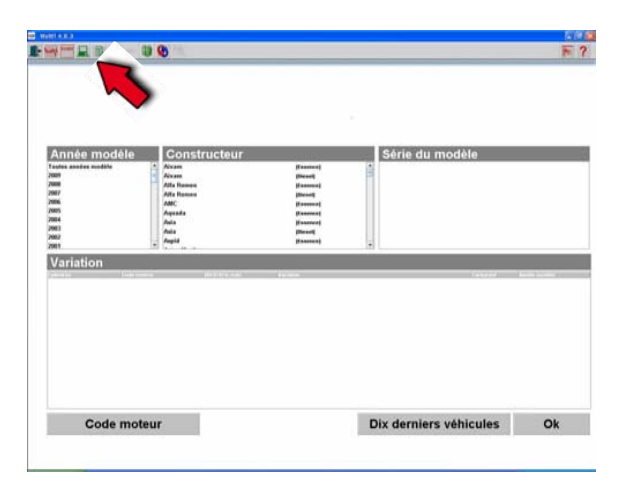

 2. Sélectionner [Diagnostic], [ADP-Box],
 [Raccordement]. Puis sélectionner dans Type de la boite ADP, [D-BOX SNOOPER].

3. Cliquez sur [Chercher].

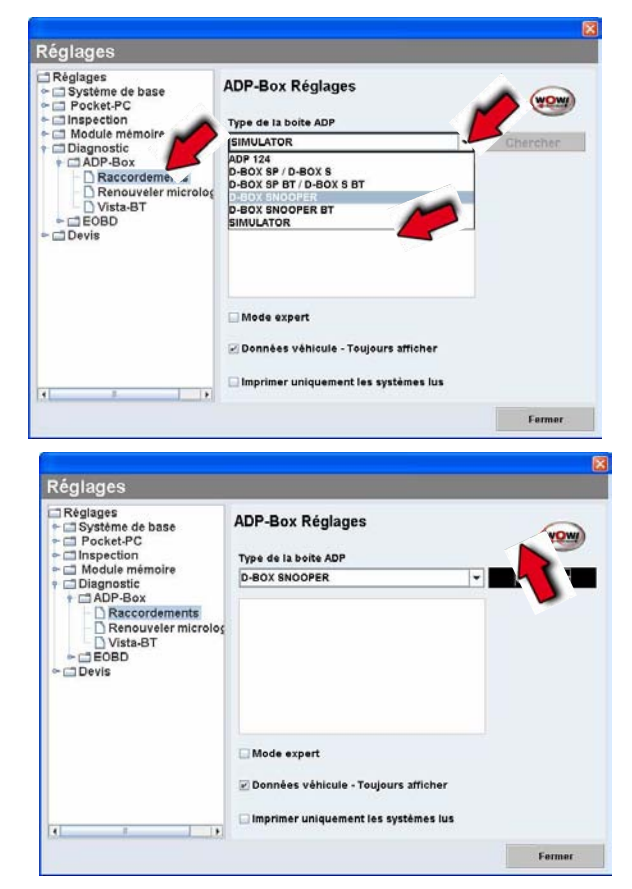

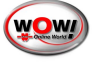

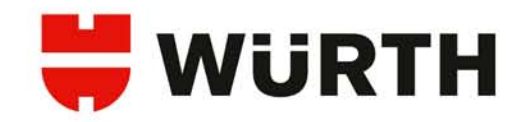

| Configuration du matériel de diagnostic !<br>Veuillez raccorder le Snooper au port USB de votre ordinateur.<br>Contrôlez si :<br>• le cable de diagnostic est branché correctement entre le<br>véhicule et le Snooper<br>• le témoin d'alimentation jaune/rouge est allumé |
|----------------------------------------------------------------------------------------------------|
| Exitant Fermer                                                                                                    |
| Configuration du matériel de diagnostic !<br>Les Snooper sulvants ont été trouvés. Veuillez sélectionner le<br>Snooper à utiliser.                                                                                                    |

ADP-Box Réglages

USB-Port: Snooper (COM7)

Type de la boite ADP D-BOX SNOOPER

Mode expert

Données véhicule - Toujours afficher
 Imprimer uniquement les systèmes lus

4. Cliquez sur [Suivant].

5 Laisser se dérouler la recherche.

6 Dans la case en bas à droite s'affiche [Snooper (COM X)]. Cliquez sur [Ok].

8. Le Snooper est maintenant reconnu par le programme WOW ! Cliquez sur [Fermer].

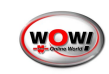

(wow)

- Chercher

Réglages

Réglages

Réglages

Pocket-PC

Inspection

Module mémoire

ADP-Box

Reglagostic

ADP-Box

Renouveler micro

Vieta BT

Renouv Vista-BT EOBD Devis

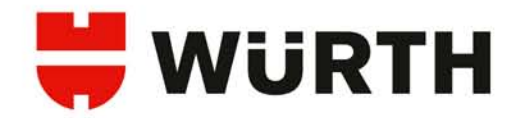

# 3.2 Raccordement via Bluetooth

# 3.2.1 Paramétrage du logiciel WOW! en Bluetooth

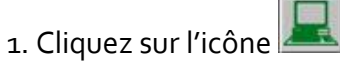

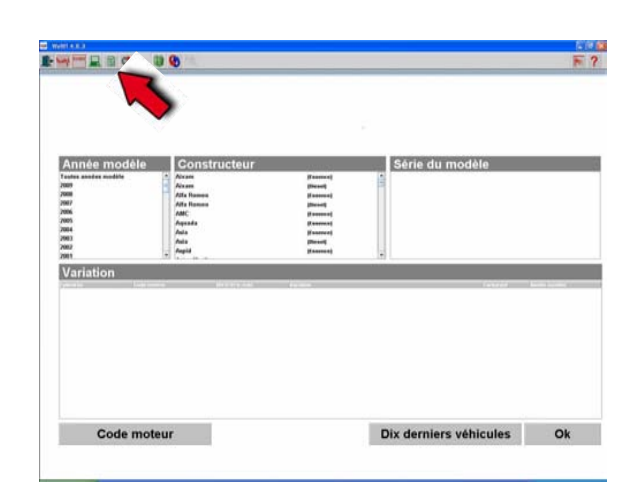

2. Sélectionner [Diagnostic], [ADP-Box],
[Raccordement]. Puis sélectionner dans Type de la boite ADP, [D-BOX SNOOPER BT]

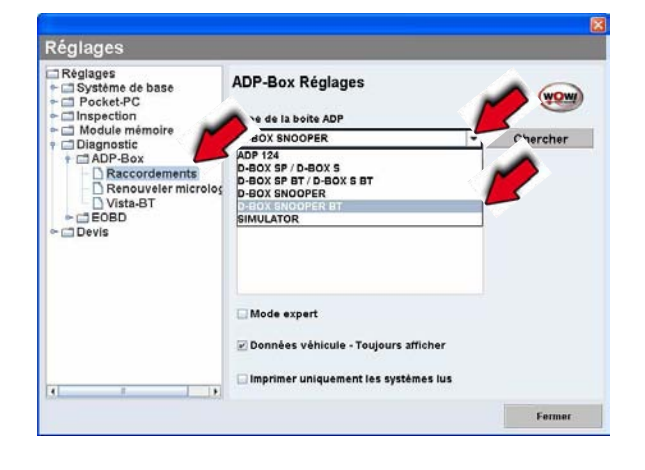

4. Cliquez sur [Chercher].

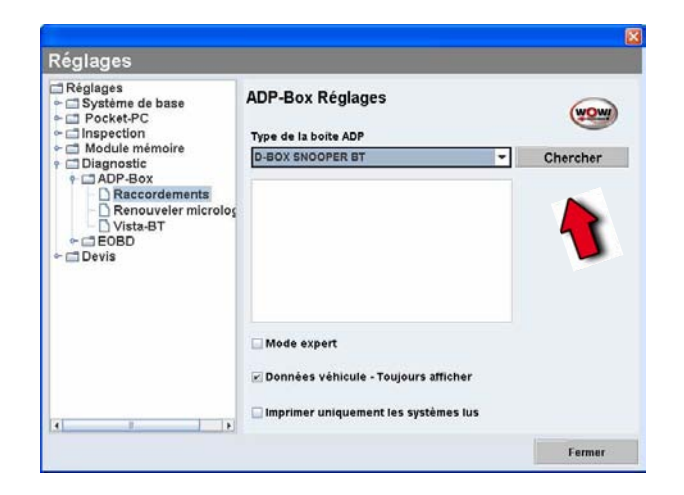

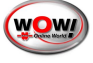

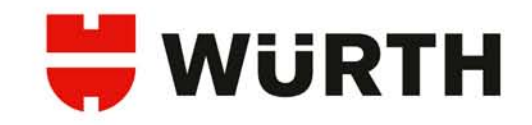

5. Cliquez sur [Suivant].

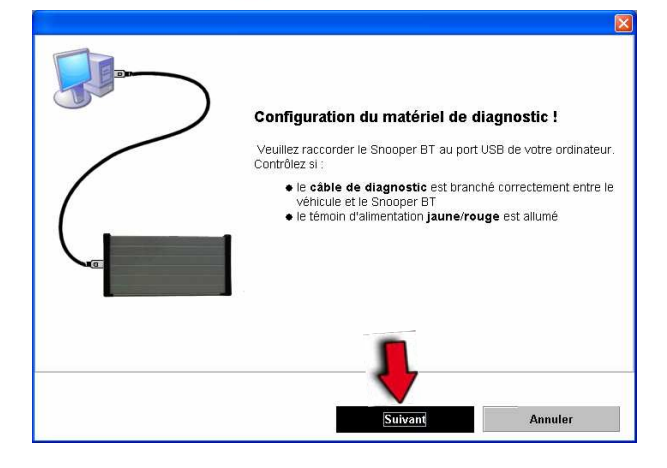

6. Cliquez sur [Annuler]

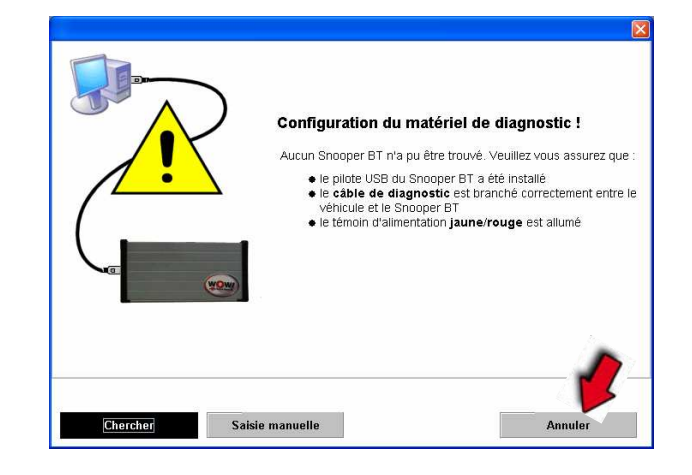

7. Cliquez sur [Suivant].

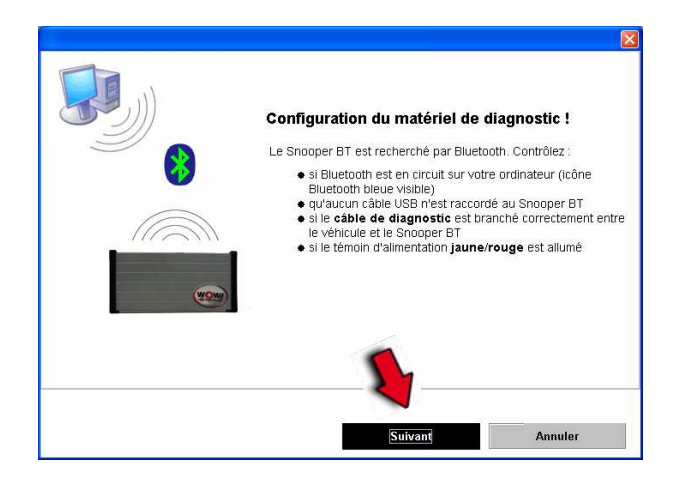

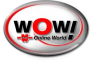

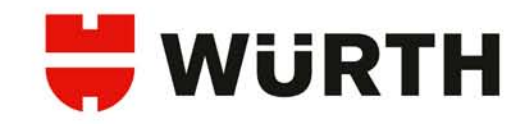

8. Laissez se dérouler la recherche.

| <b></b> | Configuration du matériel de diagnostic !                    |
|---------|--------------------------------------------------------------|
|         | Les appareils Bluetooth sont recherchés dans l'environnement |
|         |                                                              |

9. Dans la case en bas à droite s'affiche [WOW! SNOOPER BT]. Cliquez sur [Ok].

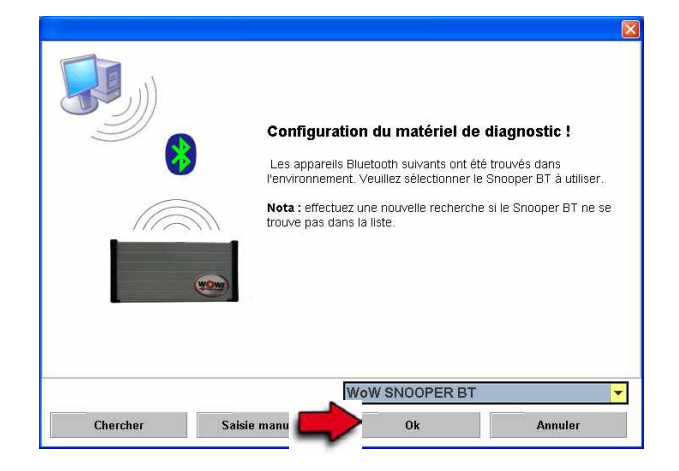

10. Le Snooper est maintenant reconnu par le programme WOW ! Cliquez sur [Fermer].

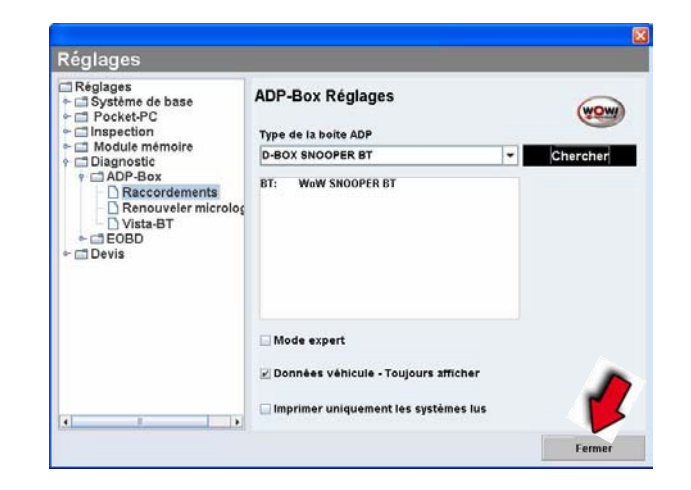

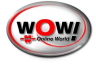

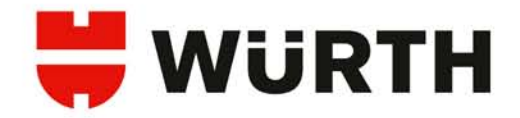

# 3.3 Renouvellement des micrologiciels OBD et E-OBD

Les "micrologiciels" correspondent aux programmes de gestion du boitier WOW! Snooper. Certaines mises à jour nécessitent donc que les micrologiciels soient également mis à jour, afin de permettre le pilotage des nouvelles fonctionnalités. Les micrologiciels OBD et E-OBD sont unis, l'installation des deux micrologiciels s'éffectuera automatiquement.

P-MITE

0 0

1. Cliquez sur l'icône 💻

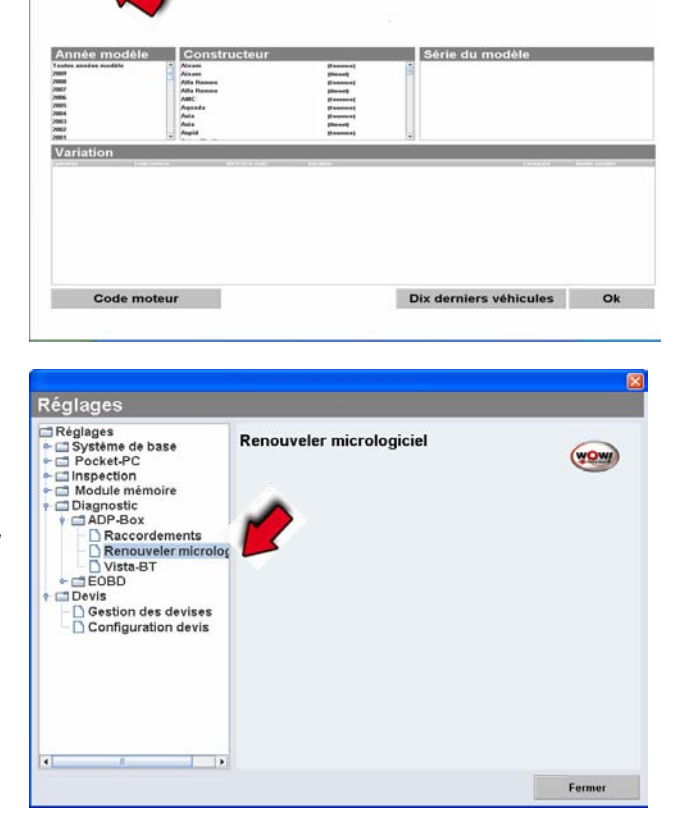

2. Sélectionner [Diagnostic], [ADP-Box], [Renouvellement micrologiel].

3. Lisez le texte d'informations et cliquez sur [Oui].

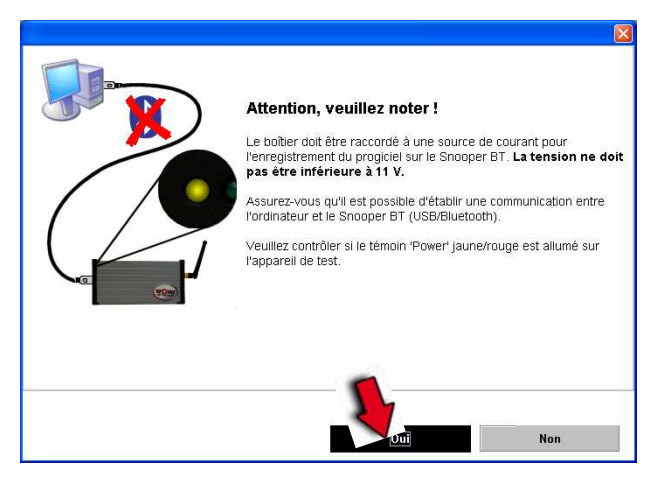

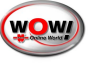

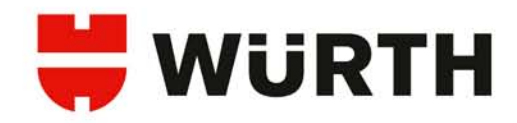

4. La mise à jour démarre, sur le boîtier Snooper les led rouge et orange vont s'éteindre. La durée de cette opération est de l'ordre de 5 à 10 min. selon le mode de raccordement USB ou Bluetooth.

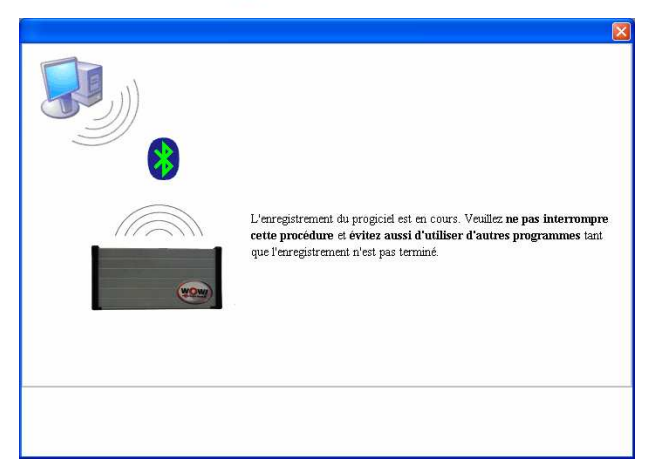

5. Si la led rouge s'allume sur le boîtier Snooper, cela indique que l'enregistrement des micrologiciels a réussi. Cliquez sur [OK].

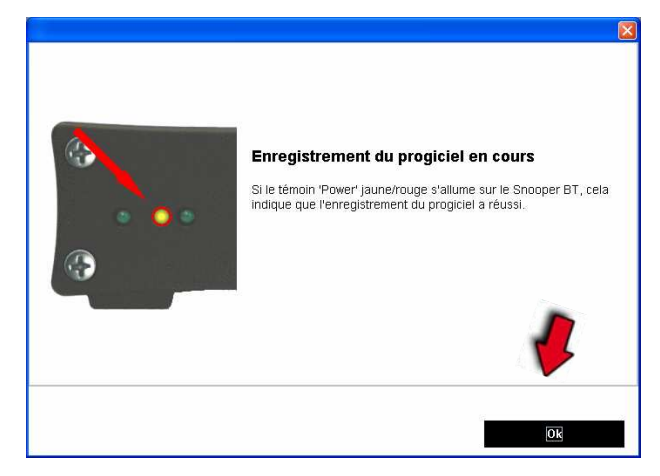

6. Pour finir cliquez sur [Fermer]. Maintenant vous avez fini la configuration de votre matériel, vous pouvez effectuez un diagnostic.

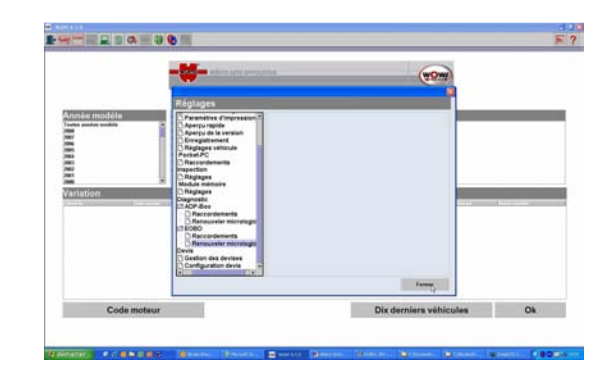

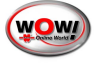

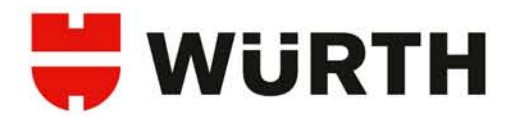

# 3.4 Paramétrage du module mémoire

Il est possible de sauvegarder et d'imprimer les diagnostics effectués avec le Snooper BT. A cette fin, il est nécessaire d'activer et de paramétrer le module mémoire. 3 options sont possibles :

#### • Module mémoire inactif

- o aucune information ne sera sauvegardée.
- Enregistrer véhicule sans données client
  - les diagnostics sont enregistrés uniquement avec les informations du véhicule sélectionné (marque, modèle, motorisation). Ces diagnostics seront sauvegardés sur le PC, vous aurez ainsi la possibilité de les consulter et de les imprimer.

#### • Enregistrer véhicule avec données client

 en plus des informations ci-dessus, le programme vous demandera à la fin de chaque diagnostic de renseigner le nom et le numéro du client, ainsi que le n° d'immatriculation du véhicule.

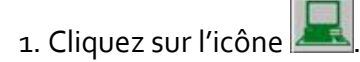

| -       | NUMBER AND APPLICATION                                                   | i.                                                                             | wow             | Ð |
|---------|--------------------------------------------------------------------------|--------------------------------------------------------------------------------|-----------------|---|
| rietion | Alls Ranso<br>Alls Ranso<br>Addi<br>Adia<br>Adia<br>Adia<br>Adia<br>Adia | Passent<br>Plassent<br>Plassent<br>Plassent<br>Plassent<br>Plassent<br>Plasset | Série du modèle |   |
|         |                                                                          |                                                                                |                 |   |

- 2. Sélectionnez [Module mémoire], [Réglage]. Choissisez l'option souhaitée :
  - [Module mémoire Inactif]
  - [Enregistrer véhicule sans données client
  - [Enregistrer véhicule avec données client]

Cliquez sur [Sauvegarder], puis sur [Fermer].

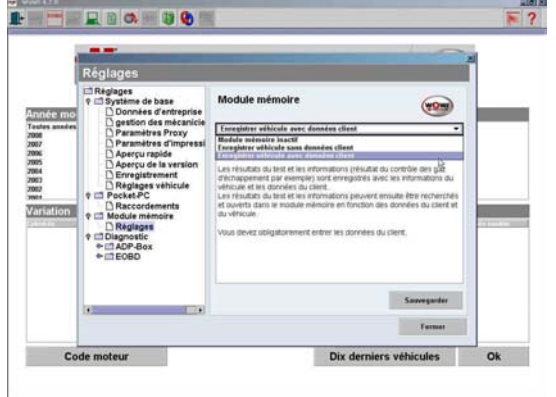

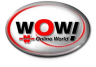

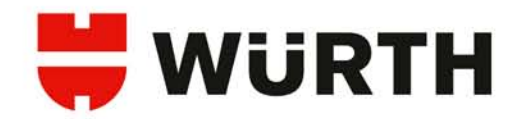

# 4. Fonctionnement du logiciel WOW! 4.1 Interface et boutons du logiciel

|                                       | Fermer programme (ESC)                                                                                                    |
|---------------------------------------|----------------------------------------------------------------------------------------------------|
|                                       | Retour (ESC)                                                                                                    |
| EOBD                                  | Diagnostic EOBD (F2)                                                                                                    |
|                                       | Configuration programme (F8)                                                                                                    |
|                                       | Aperçu fonctionnel pour l'automobile sélectionné                                                                                                    |
|                                       | Démarrage de l'actualisation en ligne (F9)                                                                                                    |
|                                       | Gestion des informations véhicule enregistrées                                                                                                    |
|                                       | Synchronisation Pocket-PC                                                                                                    |
| <b>F</b>                              | Position plaque signalétique du véhicule/moteur                                                                                                    |
|                                       | Aperçu rapide (F11), création de fichier de traçage pour l'aide du<br>support technique                                                                                                    |
| ?                                     | Aide (F12), Manuels, Information des mises à jour                                                                                                    |
| -                                     |                                                                                                    |
| Code moteur                           | Recherche par Code Moteur                                                                                                    |
| Code moteur<br>Dix derniers véhicules | Recherche par Code Moteur<br>Recherche les dix derniers véhicules sélectionnés                                                                                                    |
| Code moteur<br>Dix derniers véhicules | Recherche par Code Moteur<br>Recherche les dix derniers véhicules sélectionnés<br>Instrument de mesure (F7)                                                                                                    |
| Code moteur<br>Dix derniers véhicules | Recherche par Code Moteur<br>Recherche les dix derniers véhicules sélectionnés<br>Instrument de mesure (F7)<br>Valeur de test pour le véhicule sélectionné (F1), Données techniques<br>WOW! Basic (en option)                                                                                                    |
| Code moteur<br>Dix derniers véhicules | Recherche par Code Moteur<br>Recherche les dix derniers véhicules sélectionnés<br>Instrument de mesure (F7)<br>Valeur de test pour le véhicule sélectionné (F1), Données techniques<br>WOW! Basic (en option)<br>Diagnostic pour le véhicule sélectionné (F2)                                                                                                    |
| Code moteur<br>Dix derniers véhicules | Recherche par Code Moteur<br>Recherche les dix derniers véhicules sélectionnés<br>Instrument de mesure (F7)<br>Valeur de test pour le véhicule sélectionné (F1), Données techniques<br>WOW! Basic (en option)<br>Diagnostic pour le véhicule sélectionné (F2)<br>Informations de révision pour le véhicule sélectionné (F3), WOW !<br>Basic (en option)<br>Paramètres de travail pour le véhicule sélectionné (F4), WOW Basic                                                                                                    |
| Code moteur<br>Dix derniers véhicules | Recherche par Code MoteurRecherche les dix derniers véhicules sélectionnésInstrument de mesure (F7)Valeur de test pour le véhicule sélectionné (F1), Données techniques<br>WOW! Basic (en option)Diagnostic pour le véhicule sélectionné (F2)Informations de révision pour le véhicule sélectionné (F3), WOW !<br>Basic (en option)<br>Paramètres de travail pour le véhicule sélectionné (F4), WOW Basic<br>(en option)<br>Trucs et astuces pour le véhicule sélectionné (F6), WOW Basic (en option)                                   |
| Code moteur<br>Dix derniers véhicules | Recherche par Code Moteur<br>Recherche les dix derniers véhicules sélectionnés<br>Instrument de mesure (F7)<br>Valeur de test pour le véhicule sélectionné (F1), Données techniques<br>WOW! Basic (en option)<br>Diagnostic pour le véhicule sélectionné (F2)<br>Informations de révision pour le véhicule sélectionné (F3), WOW !<br>Basic (en option)<br>Paramètres de travail pour le véhicule sélectionné (F4), WOW Basic<br>(en option)<br>Trucs et astuces pour le véhicule sélectionné (F6), WOW Basic (en<br>option)            |
| Code moteur<br>Dix derniers véhicules | Recherche par Code MoteurRecherche les dix derniers véhicules sélectionnésInstrument de mesure (F7)Valeur de test pour le véhicule sélectionné (F1), Données techniques<br>WOW! Basic (en option)Diagnostic pour le véhicule sélectionné (F2)Informations de révision pour le véhicule sélectionné (F3), WOW !<br>Basic (en option)Paramètres de travail pour le véhicule sélectionné (F4), WOW Basic (en option)Trucs et astuces pour le véhicule sélectionné (F6), WOW Basic (en option)Imprimer documentInformations complémentaires |

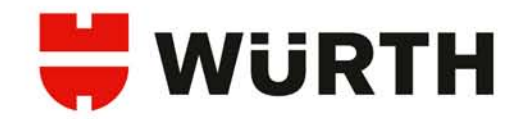

## 4.2 Description du logiciel

#### 4.2.1 Sélection du véhicule

| oW! 4.7.0                                       |                                  |                     |                                                             |                                 |                                              |           |              |             |    |
|-------------------------------------------------|----------------------------------|---------------------|-------------------------------------------------------------|---------------------------------|----------------------------------------------|-----------|--------------|-------------|----|
| EOBD I                                          |                                  | <b>G)</b> 🔍         |                                                             |                                 |                                              |           |              |             | 20 |
|                                                 | WURT                             | WÜRTH AUTO APPLICA  | 710N                                                        | -                               |                                              |           |              |             |    |
| Année m                                         | odèle Cor                        | nstructeur          | Fananaal                                                    | S                               | érie du modèle                               | 9         |              |             | l  |
| Toutes années m<br>2008<br>2007<br>2006<br>2005 | nodèle Ope<br>Pag<br>Perc<br>Peu | ani<br>ndua<br>geot | [Diesel]<br>[Diesel]<br>[Essence]<br>[Essence]<br>[Essence] | Co<br>Co<br>G <sup>*</sup><br>M | orsa-C<br>orsa-D<br>T<br>eriva<br>onaro      |           |              |             |    |
| 2004<br>2003<br>2002<br>2001                    | Peu<br>Piag<br>Piag              | geot<br>gio<br>igio | (Diesel)<br>(Essence)<br>(Diesel)                           | Si<br>Si<br>Ti                  | ignum<br>peedster/VX220<br>igra-B<br>ectra-C |           |              |             |    |
| 2000<br>1999                                    | Pors                             | iche<br>on          | [Essence]                                                   | Vi<br>• Za                      | ivaro<br>afira-B                             |           |              | in legal of |    |
| Variation                                       | 1                                |                     |                                                             |                                 |                                              |           |              |             |    |
| Cylindrée                                       | Code moteur                      | k₩ (CV) tr./min     | Equipement                                                  |                                 |                                              | Carburant | Année modèle | -           | į  |
| 1,4<br>1.6.16V                                  | 214XEP<br>716YE                  | 55 (90) 5500        | R-Lat, Bosch - M<br>D Cat, CM, Mult                         | otronic ME7.6.1                 |                                              | P         | 2004-2008    |             |    |
| 1,6 16V                                         | Z16XEP                           | 77 (105) 6000       | R-Cat, GM - Mult                                            | ec-S                            |                                              | P         | 2005-2008    |             |    |
| 1,6 VXR                                         | Z16LET                           | 132 (180) 6400      | R-Cat                                                       |                                 |                                              | Р         | 2006-2008    |             |    |
| 1,8                                             | Z18XE                            | 92 (125) 6000       | R-Cat, Siemens                                              | - Simtec MS71                   |                                              | Р         | 2003-2008    |             |    |
|                                                 |                                  |                     |                                                             |                                 |                                              |           |              |             |    |
| C                                               | ode moteur                       |                     |                                                             | Di                              | x derniers véhi                              | cules     | Ok           |             |    |
|                                                 |                                  |                     |                                                             |                                 |                                              |           |              |             |    |
|                                                 |                                  |                     |                                                             |                                 |                                              |           |              |             |    |

## Choix sélectif

• Sélectionner un véhicule en renseignant successivement les champs [Année modèle], [Constructeur], [Série du modèle] et [Variation]. Ainsi le véhicule est défini plus précisément.

#### ASTUCE :

Vous pouvez accélérer la recherche en entrant la première lettre souhaité dans la boite de sélection active.

• Avec [Ok], vous confirmez votre choix et arrivez dans le menu principal.

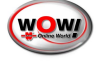

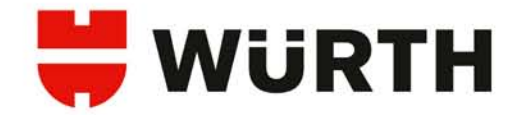

#### Sélection par code moteur

• Cliquez sur [Code moteur] la fenêtre suivante s'ouvre :

| M 47.0<br>                  |                        |    |
|-----------------------------|------------------------|----|
| WANT WERTH ANTO APPLICATION | WOW                    |    |
| Code moteur Chercher        |                        |    |
| √ariation                   |                        |    |
|                             |                        |    |
| Sélection véhicule          | Dix derniers véhicules | Ok |

• Saisir le code moteur et cliquez sur [Chercher].

|                                   | WOR                  | WÜRTH AU    | TO APPLICATION    | -                 | (WS                             |            |               |
|-----------------------------------|----------------------|-------------|-------------------|-------------------|---------------------------------|------------|---------------|
| Code m<br>RHZ<br>Variat <u>io</u> | oteur                |             | thercher          |                   |                                 |            |               |
| Construction                      | Murchelen            | tyleshien.  | Fode mateur       | We gowy to Justic | Equipment                       | Centrurant | Parañe modèle |
| Citroen                           | Xsara (00-)          | 2,0 HDi     | RHZ (DW10ATED)    | 80 (110) 4000     | Bosch - EDC 15C2                | D          | 2000-2006     |
| Citroen                           | C5 00.840            | 2,8 HDi     | RHZ (DWIDATED)    | 80 (109) 4000     | Bosch - EDC 15C2                | 0          | 2000.2004     |
| Citroen                           | Evasion/Synergie     | 2.0 HDI     | RHZ (DW10ATED)    | 80 (110) 4000     | Bosch - EDC 15C2                | D          | 1999-2002     |
| Citroen                           | Jumpy/Dispatch I/II  | 2.0 HDi     | RHZ (DW10ATED/L3) | 80 (109) 4350     | Bosch - EDC 15C2                | D          | 1999-2007     |
| Fiat                              | Ulysse (94-02)       | 2,0 JTD     | DW10 ATED (RHZ)   | 80 (109) 4000     | Bosch - EDC 15C2                | D          | 1999-2002     |
| Flat                              | Scudo (94-07)        | 2,0 JTD 110 | DW10ATED (RHZ)    | 80 (110) 4000     | Bosch - EDC 15C2                | D          | 1999-2007     |
| Lancia                            | Zeta                 | 2,0 JTD     | DW10 ATED (RHZ)   | 80 (109) 4000     | Bosch - EDC 15C2                | D          | 1999-2002     |
| Peugeot                           | 307                  | 2,0 HDI     | DW10ATED (RHZ)    | 80 (110) 4000     | Bosch - EDC 15C2                | D          | 2001-2006     |
| Peugeot                           | 406                  | 2,0 HDi     | DW10ATED (RHZ)    | 80 (110) 4000     | Bosch - EDC 15C2                | D          | 1998-2004     |
| Peugeot                           | 607                  | 2,0 HDi     | DWIGATED (RHZ)    | 80 (109) 4000     | Bosch - EDC 15C2                | D          | 2000-2006     |
| Peugeot                           | Exmost 1/1           | 2,0 10      | DWHWATED (RHZ)    | 80 (110) 4000     | Bosch EDC 15C2                  | 0          | 1999-2002     |
| Suzuki                            | Grand Vitara (98.06) | 2.0 Turbo   | RHZ               | 80 (109) 4000     | Baseh - EDC 15C2                | D          | 2000 2006     |
|                                   |                      |             |                   | in these          |                                 |            |               |
|                                   |                      |             |                   | 1                 | <b>D</b> <sup>1</sup> 1 1 1 1 1 |            | 01            |

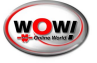

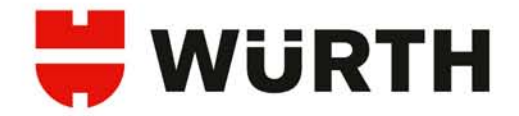

• Dans la liste de qui apparaît, on retrouve tous les véhicules qui correspondent au critère de recherche. Sélectionnez le véhicule souhaité et valider en cliquant sur [Ok], vous arrivez dans le menu principal.

|                       | ð 🚱                                                     |                                    |  |
|-----------------------|---------------------------------------------------------|------------------------------------|--|
|                       | Données véhicule<br>Audi - A4 (07-) - 2,0 TDI CR - CAGA |                                    |  |
| 1. Données tech.      |                                                         | 6. Trucs et astuces                |  |
| Z 2. Diagnostic       |                                                         | 🤁 7. Recherche des pannes assistée |  |
| 3. Révision           |                                                         |                                    |  |
| 4. Paramètres de trav | ail                                                     |                                    |  |
| 5. Gaz échappement    |                                                         |                                    |  |

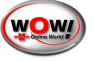

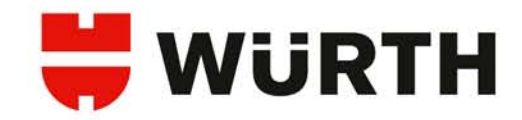

|           | 💻 🖎 – 🕼 🚯 👔                                                        |                           |       |
|-----------|--------------------------------------------------------------------|---------------------------|-------|
| ×.        | Diagnostic<br>Données véhicule<br>Citroen - Xsara Picasso - 1,8 HD | Di-9HZ (DV6TED4)          |       |
| ₽ Moteur  |                                                                    | Calibrage                 |       |
| Châssis   |                                                                    | Reconnaissance de système |       |
| Sécurité  |                                                                    |                           |       |
| Entretien |                                                                    |                           |       |
|           |                                                                    |                           | Infos |
| Confort   |                                                                    |                           |       |

Le diagnostic OBD est spécifique au constructeur et vous permet d'interroger l'ensemble des calculateurs électroniques du véhicule.

- Vous pouvez diagnostiquer chaque système séparément en sélectionnant le système dans la liste de groupes, ou tous ensemble en cliquant sur [Reconnaissance de système].
- Les groupes rassemblent la liste des systèmes spécifiques, il suffit d'en sélectionner 1 pour afficher la liste.

#### Reconnaissance de système

La reconnaissance de système effectue une lecture de la mémoire de défauts de tous les systèmes du véhicule. Les résultats sont affichés de manière très visuelle, vous ne pouvez que lire et effacer les défauts. 2 méthode de scan sont possibles :

- Scan normal
  - Tous les systèmes, même les systèmes multiplexés seront interrogés.
- Scan rapide
  - Seuls les systèmes principaux comme le moteur, l'ABS, la climatisation, la boite automatique, ... seront interrogés à l'exclusion des systèmes multiplexés.
- Sélectionnez votre choix de scan dans la liste.
- Les systèmes sont automatiquement interrogés l'un après l'autre.
- Les résultats des interrogations sont affichés au fur et à mesure.

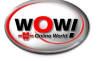

# 븢 WüRTH

| onnaissance de syste                                                                                                    | ème                             | Simulateur | WOW    |
|----------------------------------------------------------------------------------------------------|---------------------------------|------------|--------|
| geot - 206 - 2,0 HDi - DW10TD (RHY) :                                                                                                    |                                 |            |        |
| nostic OBD Reconnaissance de système Rec                                                                                                    | onnaissance de système Résultat |            |        |
| iagnostic OBD (Démo                                                                                                    | o) - Reconnaissance de syste    | ème        |        |
| 📇 Imprimer                                                                                                    | Supprimer codes d'erreur        | Dér        | marrer |
| ascription                                                                                                    | Année                           | Etat       |        |
| oteur                                                                                                    |                                 |            |        |
| F 'VIN 6-8 = code du moteur - EDC 15C2 - MT/AT                                                                                                    | 2002 - 2006                     | OK         |        |
| ansmission                                                                                                    |                                 |            |        |
| eins                                                                                                    |                                 |            |        |
| + Système de freinage antiblocage - MK 70 - MT/AT                                                                                                    | 2002 - 2008                     | OK         |        |
| rrosserie                                                                                                    |                                 |            |        |
| curite                                                                                                    |                                 |            |        |
| Coussin gonflable - Autoliv                                                                                                    | 2002 • 2005                     | Ok         |        |
| Infort                                                                                                    |                                 |            |        |
| Regulation de la climatisation - ACC                                                                                                    | 2002 • 2008                     | OK         |        |
| tretien .                                                                                                    |                                 |            |        |
| Finstrument - Diagnostic                                                                                                    | 2002 - 2008                     | ØK         |        |
| and the second second se |                                 |            |        |
| econnaissance de système terminée.                                                                                                    |                                 |            |        |

| Champ "ok" vert   | . <mark>ok</mark> | Système interrogé, aucun défaut<br>mémorisé.                     |
|-------------------|-------------------|------------------------------------------------------------------|
| Champ "nok" rouge | nok               | Système interrogé, il y a des<br>défauts en mémoire.             |
| Champ "nok" jaune | nok               | Système interrogé, des défauts<br>ont été effacés, d'autres sont |
| h étoiles         | ***               | permanents et ne peuvent être<br>effacés.<br>Système non détecté |
| Champ grisé "<<"  | <<                | Système en cours d'interrogation                                 |

- Le bouton ARRETER met fin à la reconnaissance de système.
- Afin d'afficher les défauts trouvés, sélectionnez le système puis cliquez dessus.
- Vous accédez ainsi à la liste des codes défauts. Sélectionnez un code défaut pour afficher sa description en bas de page.
- Vous pouvvez supprimer les codes erreu en cliquent sur le bouton SUPPRIMER CODES ERREUR.
- Vou pouvez également imprimer votre fiche de diagnostique.

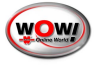

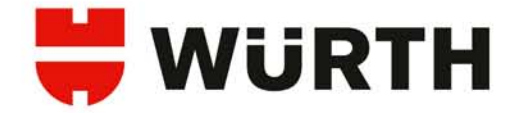

## Diagnostic d'un système individuel

Les différents systèmes sont accessibles grâce aux boutons de groupes. Le classement est intuitif. Vous trouverez par exemple les systèmes de frein dans le groupe [Chassis], les airbags dans [Sécurité], ...

- Cliquez sur un groupe.
  - o par exemple sur [Confort] pour accéder au [CAN Bus]

| nostic - Confort             |                                    |
|------------------------------|------------------------------------|
| Climatisation                |                                    |
| Radio                        |                                    |
| Alde au stationnement        |                                    |
| Régl. compartiment Intérieur |                                    |
| Tableau de bord              |                                    |
| >> Bus CAN / Multiplex <<    |                                    |
|                              |                                    |
|                              |                                    |
|                              | Diagnostic série 🖌 Diagnostic EOBD |
|                              |                                    |

- Année modèle et protocole
- Sélectionnez maintenant l'année modèle du véhicule.
- Puis, sélectionnez le protocole de diagnostic approprié. Dans notre exemple, la porte passager d'une Volvo C30 :
  - Cliquez sur [Porte passager PDM (Pass. Door Module)]
  - Le protocole adéquat dépend du calculateur. Vérifiez le cas échéant en tentant une communication (lecture de la mémoire de défauts).
- Les informations sont récapitulées sur le diagramme de la voiture, ainsi que la référence du câble nécessaire pour opérer le diagnostic.
- Cliquez sur [Suivant].

|                                               |                                                                                                    | 0 🕅      |
|-----------------------------------------------|----------------------------------------------------------------------------------------------------|----------|
| Diagnostic OBD<br>olvo - C30 - 1,6 - D4164T : |                                                                                                    | <b>1</b> |
|                                               | 2007 200 March 2017 201 2017 2017 2017 2017 2017 2017                                                                                                    |          |
|                                               | 2027) - Troto conclusion - Moulaire parties (conc. Denutional<br>2008) - Troto concentration - Moulaire parties (concentrational<br>2008) - Troto concentration - Moulaire (concentrational<br>2008) - Troto concentration - Moulaire (concentrational)<br>Informations systems - Settimations descentration<br>Ageantic<br>Settimations - Moulaire (concentrational) |          |
|                                               | transponner     informations system: Parte passager                                                                                                    |          |
|                                               | W         >>> Module de porte passager           Reveer         Clables: 16 pin OBD (11902)                                                                                                    |          |
|                                               |                                                                                                    |          |
|                                               |                                                                                                    |          |

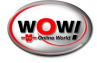

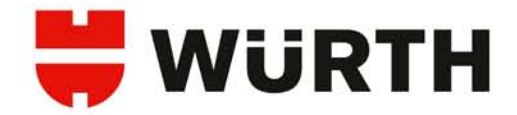

#### Menu de diagnostic

#### Attention !

Veuillez SVP consulter les préconisations et les remarques affichées par le programme lors de vos diagnostics.

#### Lecture de la mémoire de défauts

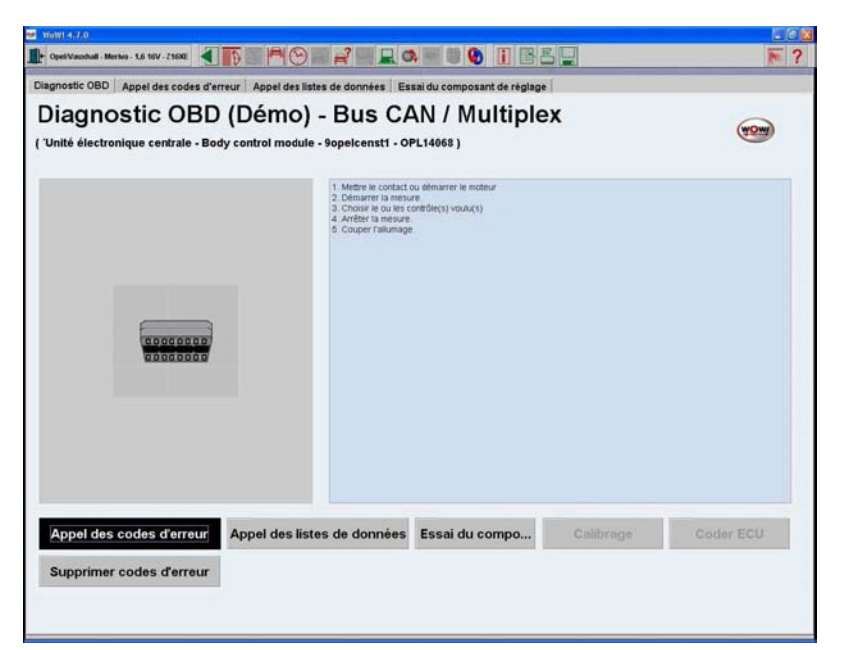

Cliquez sur **[Appel des codes d'erreur],** le Snooper communique avec le véhicule et l'écran suivant s'affiche :

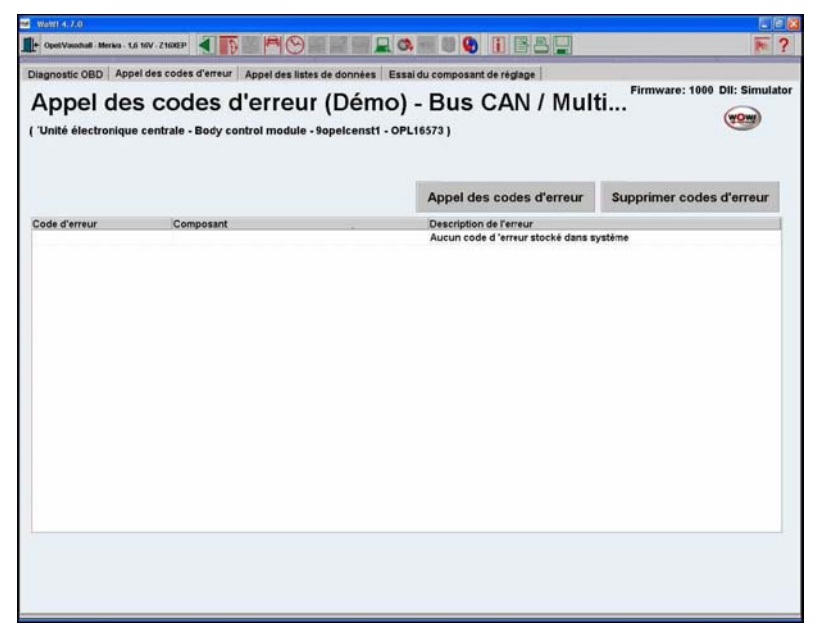

Si des codes erreurs sont présents, ils seront listés dans le tableau. Vous retrouvez dans ce dernier : le code erreur, le composant incriminé et la description de l'erreur. Vous pouvez tenter d'effacer les défauts de la mémoire en cliquant sur [Supprimer codes d'erreur]. S'ils ne s'effacent pas, les codes d'erreurs sont permanents, il faut donc procéder à la réparation avant de pouvoir les effacer.

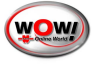

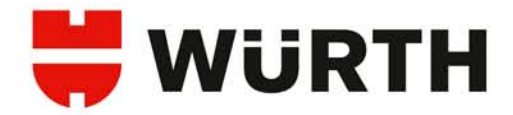

Une fois le code d'erreur supprimé, vous pouvez refaire une lecture des codes défaut en cliquant sur [Appel des codes d'erreur].

Le bouton vous permet de revenir à la page de sélection des protocoles ou du choix des systèmes. Si l'option [Enregistrer véhicule avec données client] est sélectionnée, le programme vous demandera de renseigner les coordonnées du client avant de poursuivre.

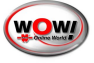

28

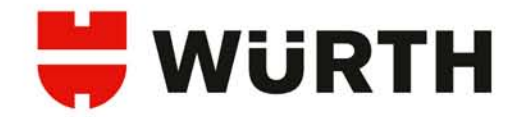

## Lecture des listes de données

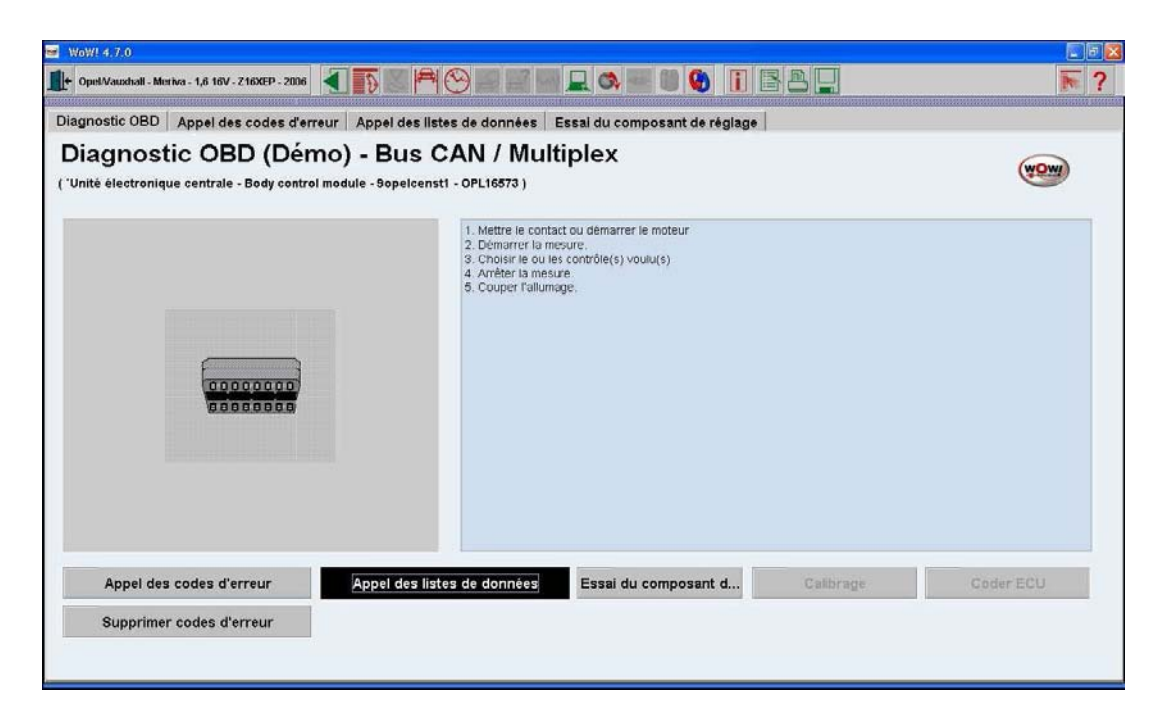

· Cliquez sur **[Appel des listes de données],** le Snooper communique avec le véhicule et l'écran suivant s'affiche :

| Jiagnosuc UBD Appel des codes d'erreur<br>Liste de données (Dém<br>('Unité électronique centrale - Body control mo | O) - BUS CAN / Multiplex          | nt de regiage | Firmware: 1000 DII: Simul: |
|----------------------------------------------------------------------------------------------------|-----------------------------------|---------------|----------------------------|
| instantané                                                                                                    | Liste de données précédent        | e 1/8         | Liste de données suivante  |
| Composant                                                                                                    | Valeur                            | Unité         | Description                |
| Tension Batterie                                                                                                   |                                   | V             |                            |
| Tension batterie inversée                                                                                          |                                   | Marche        | Borne 15                   |
| Tension batterie inversée                                                                                          |                                   | Marche        | borne W                    |
| Tension batterie inversée                                                                                          |                                   | Marche        | Borne 50                   |
| Signal de charge de l'alternateur                                                                                  |                                   | Inactif       |                            |
| Commande électrique                                                                                                |                                   | Inactif       | Etat                       |
| Capteur de choc                                                                                                    |                                   | Inactif       |                            |
| Temps d'attente de sécurité                                                                                        | -                                 | - Actif       |                            |
| Code de sécurité                                                                                                   |                                   | Programmé     |                            |
| (*) La liste de données n'est pas supportée                                                                        | par cette version de calculateur. |               |                            |

· Changez de liste de données en cliquant sur **[Liste de données suivante] / [Liste de données précédente]** ou en cliquant directement son numéro dans la liste.

· Vous pouvez également créer votre propre liste de données en cliquant sur [Liste de données (Sélection)]

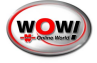

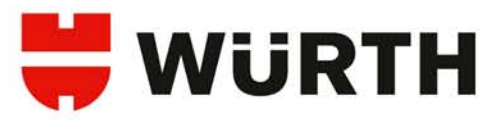

| ☞ WaW! 4,7,0<br>↓ ↓ Opel/Vauxhall - Meriva - 1,6 16V - Z16XEP - 20                                  |                                                                                                    |                              |
|----------------------------------------------------------------------------------------------------|----------------------------------------------------------------------------------------------------|------------------------------|
| Diagnostic OBD Appel des codes d<br>Liste de données (l<br>('Unité électronique centrale - Body con | 'erreur Essai du composant de réglage Liste de données (Sélection)<br>Démo) - Bus CAN / Multiplex<br>Itrol module - 9opelcenst1 - OPL16573 )                                                                                                    | Firmware: 1000 DII: Simulato |
| 19 Instantané                                                                                       | Sélectionner                                                                                                    | ▼ Réinitialiser              |
| Composant                                                                                           | Barillet de serrure - Déverrouillage<br>Bouton de porte - Verrouillage/interverrouillage<br>Bouton de porte - Déverrouillage<br>Capteur de choc<br>Charge batterie - Témoin<br>Clignotant des feux de détresse - Contacteur<br>Clignotants - Signal<br>Clionotants | ▲ Ion                        |
| (*) La liste de données n'est pas su                                                                | pportée par cette version de calculateur.                                                                                                    |                              |
|                                                                                                    | Liste de données Liste de données (Sélection)                                                                                                    | istes de données (graph.)    |
|                                                                                                    |                                                                                                    |                              |

· Sélectionnez alors le ou les paramètres à surveiller dans la liste affichée.

· Vous pouvez créer une nouvelle liste en cliquant sur **[Réinitialiser]**, puis recommencez.

· Le bouton **[Instantané]** vous permet de mémoriser la liste de données affichées afin de l'imprimer ultérieurement.

· Le bouton **[Liste de données (graph.)]** vous permet d'afficher jusqu'à 4 données sous forme de graphique :

| iste de données (<br>Inité électrorique centrale - Body ce                                                                                                    | Démo) - Bus CAN / M<br>mtrol module - Sopelcensti - OPL16573 )       | ultiplex |       | Firmware: 1000 Dil: Simul:     |
|----------------------------------------------------------------------------------------------------|----------------------------------------------------------------------|----------|-------|--------------------------------|
| Sélectionner                                                                                                    |                                                                      |          | •     | Réinitialiser                  |
| Température du liquide<br>Tension Batterie<br>Tension batterie inversé<br>Tension batterie inversé<br>Tension batterie inversé<br>Télécommande - Signal<br>Télécommande - Lat<br>Sélectionner | de refroidissement<br>ee - Borne 15<br>ee - borne W<br>ee - Borne 50 |          | *<br> | Réinitialiser<br>Réinitialiser |
|                                                                                                    | max 0,000                                                            |          |       |                                |
| Sálastiopper                                                                                                    | min: 0,000                                                           |          |       | Páinitialicar                  |
|                                                                                                    | max 0,000                                                            |          |       |                                |
|                                                                                                    |                                                                      |          |       |                                |
|                                                                                                    | min: 0,000                                                           |          |       |                                |

- · Sélectionnez les paramètres à surveiller dans la liste affichée.
- En cliquant sur [Réinitialiser], vous pouvez choisir un autre paramètre.

Test des actionneurs / Essai du composant de réglage

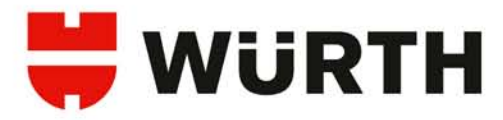

| Diagnostic OBD Appel des codes d'erreur Appel de<br>Diagnostic OBD (Démo) - Bu:<br>('Unité électronique centrale - Body control module - Sopel | s listes de données Essai<br>s CAN / Multipl<br>censt1 - OPL16573 )                                                    | du composant de réglage<br>EX          |           | Firmware: 1000 DII: Simulator |
|----------------------------------------------------------------------------------------------------|----------------------------------------------------------------------------------------------------|----------------------------------------|-----------|-------------------------------|
|                                                                                                    |                                                                                                    |                                        |           | (WOW)                         |
| 0000000                                                                                                    | Mettre le contact ou o     Démarrer la mesure.     Cholsi le ou les cont     Arrêter la mesure.     Couper l'allumage. | témarrer le moteur<br>rôle(s) voulu(s) |           |                               |
| Appel des codes d'erreur Appel de                                                                                                    | s listes de données                                                                                                    | ssai du composant d                    | Callbrage | Coder ECU                     |
| Supprimer codes d'erreur                                                                                                    |                                                                                                    |                                        |           |                               |

Cette fonction permet d'activer des composants connectés au système en test. • Cliquez sur le bouton [Essai du composant de réglage]

| WoWI 4.7.0                                                                                                    |                                                                                                    |             |                               |
|----------------------------------------------------------------------------------------------------|----------------------------------------------------------------------------------------------------|-------------|-------------------------------|
| 🕂 Opel/Vauxhall - Meriva - 1,6 16V - Z16XEP - 2006 🛛 🚺 ស                                                                                |                                                                                                    | BB .        | ₹ ?                           |
| Diagnostic OBD Appel des codes d'erreur Appel<br>Essai du composant de rég<br>('Unité électronique centrale - Body control module - Sor | des listes de données Essai du composant de réglag<br>Jlage (Démo) - Bus CAN / Mul<br>pelcensti - OPL16573 ) | e<br>tiplex | Firmware: 1000 Dil: Simulator |
| Essai du composant de réglage<br>Feux de croisement<br>Démarrer                                                                         | Arrêter                                                                                                    | Alde        | •                             |
|                                                                                                    |                                                                                                    |             |                               |
|                                                                                                    |                                                                                                    |             |                               |
|                                                                                                    |                                                                                                    |             |                               |
|                                                                                                    |                                                                                                    |             |                               |

· Les tests d'actionneurs dépendent du constructeur et du système interrogé. Veuillez suivre les indications du programme pour mener à bien ces opérations.

ATTENTION ! Respectez impérativement les indications et les préconisations données par le programme pendant le déroulement de cette fonction .

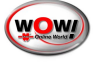

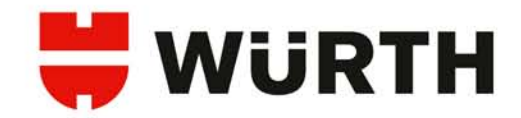

## <u>Codage</u>

| 🐱 WoW! 4.7.0                                                        |                                                                                                    |                                                                          |           |                                    |
|---------------------------------------------------------------------|----------------------------------------------------------------------------------------------------|--------------------------------------------------------------------------|-----------|------------------------------------|
| Opel/Vauxhall - Meriva - 1,6 16V - Z16XEP - 2006                    |                                                                                                    |                                                                          | Bl        | ₹ ?                                |
| Diagnostic OBD Appel des codes d'err                                | eur Appel des listes de données                                                                        | Coder ECU                                                                |           | Andreas and a second second second |
| Diagnostic OBD (Dén<br>('Immobiliser - Immobiliser 2 - 9opelimmo2 - | no) - Antidémarreur                                                                                    |                                                                          |           | WOW                                |
|                                                                     | 1. Mettre le conta<br>2. Démarrer la m<br>3. Choisr le ou le<br>4. Arviter la mes<br>5. Couper l'allum | kt ou démarrer le moteur<br>esure<br>s contrôle(s) voulu(s)<br>re<br>age |           |                                    |
| Appel des codes d'erreur                                            | Appel des listes de données                                                                            | Essaí du composant d                                                     | Callbrage | Coder ECU                          |
| Supprimer codes d'erreur                                            |                                                                                                    |                                                                          |           |                                    |
|                                                                     |                                                                                                    |                                                                          |           |                                    |

Cette fonction permet de coder des calculateurs ou des composants (injecteurs, clés, ...).

· Cliquez sur le bouton [Coder ECU]

| ₩ W0N14.7.0                                                                                |    |                               |
|--------------------------------------------------------------------------------------------|----|-------------------------------|
| 📭 OpelVaushall Meriva 1,6 16V - 216XEP - 2006 🗐 🛐 📰 🎮 🛞 📰 📰 🖳 🚳 🐨 🗐 🚱 📋 📑                  |    | ₹ ?                           |
| Diagnostic OBD Appel des codes d'erreur Appel des listes de données Coder ECU              |    |                               |
| Coder ECU (Démo) - Antidémarreur<br>('Immobiliser - Immobiliser 2 - 90pelimmo2 - 0PL16573) |    | Firmware: 1000 DII: Simulator |
| Entrer le code sécurité (XXXX), appuyer sur OK                                             | Ok | Alde                          |
| Effacer les clés                                                                           | Ok | Aide                          |
| Programmation des clés                                                                     | Ok | Aide                          |
|                                                                                            |    |                               |

· Les codages dépendent du constructeur et du système interrogé. Veuillez suivre les indications du programme pour mener à bien ces opérations.

#### <u>ATTENTION ! Respectez impérativement les indications et les</u> <u>préconisations données par le programme pendant le déroulement de</u> <u>cette fonction !</u>

· Les paramètres de codage sont proposés et expliqués directement dans le programme.

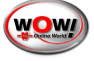

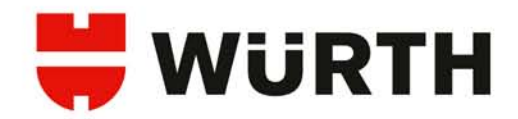

## <u>Calibrage</u>

| B WoWI 4.7.0                                                        |                                                                                                    |                                                                        |           |           |
|---------------------------------------------------------------------|----------------------------------------------------------------------------------------------------|------------------------------------------------------------------------|-----------|-----------|
| + Opel/Vauxhall - Merika - 1,6 16V - Z16XEP - 2006                  |                                                                                                    | 💻 🔿 📰 🛢 🚱 🚺 🗄                                                          | BL        | ₹ ?       |
| Diagnostic OBD Appel des codes d'err                                | eur Appel des listes de données E                                                                           | ssai du composant de réglage                                           | Calibrage |           |
| Diagnostic OBD (Dén<br>('Reset service - Diagnostic reset - Instrum | no) - Réinitialisation<br>ent panel cluster - 90pellinst2 - OPL16873                                        | de l'entretien                                                         |           | WOW       |
| 0000000                                                             | 1. Mettre le conta.<br>2. Démarrer la me<br>3. Cholorie la out<br>4. Arrêter la mesu.<br>5. Couper l'alluma | t ou démarrer le moteur<br>sure.<br>contrôle(s) voulu(s)<br>re.<br>ge. |           |           |
| Appel des codes d'erreur                                            | Appel des listes de données                                                                                 | Essai du composant d                                                   | Calibrage | Coder ECU |
| Supprimer codes d'erreur                                            |                                                                                                    |                                                                        |           |           |
|                                                                     |                                                                                                    |                                                                        |           |           |

Cette fonction permet d'effectuer des réglages de paramètres (par ex. réglage de base du boitier papillon sur VAG, Reset de l'entretien etc...)

· Cliquez sur le bouton [Calibrage]

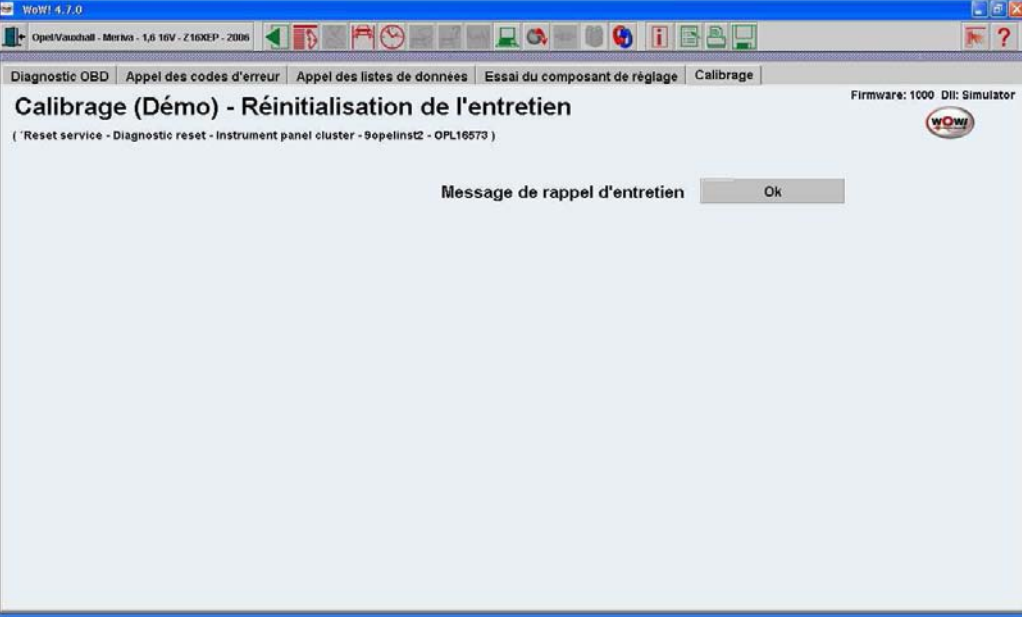

· Les réglages dépendent du constructeur et du système interrogé. Veuillez suivre les indications du programme pour mener à bien ces opérations.

#### <u>ATTENTION ! Respectez impérativement les indications et les</u> <u>préconisations données par le programme pendant le déroulement de</u> cette fonction !

· Les paramètres de codage sont proposés et expliqués directement dans le programme.

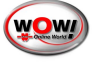

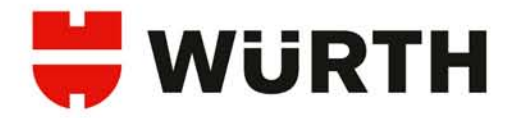

# 4.2.3 Diagnostic EOBD

Pour le diagnostic EOBD il n'est pas nécessaire de sélectionner un véhicule. Le protocole de diagnostic est détecté automatiquement. Cependant, si vous souhaitez enregistrer ces diagnostics pour les imprimer par la suite, vous devez sélectionner un véhicule.

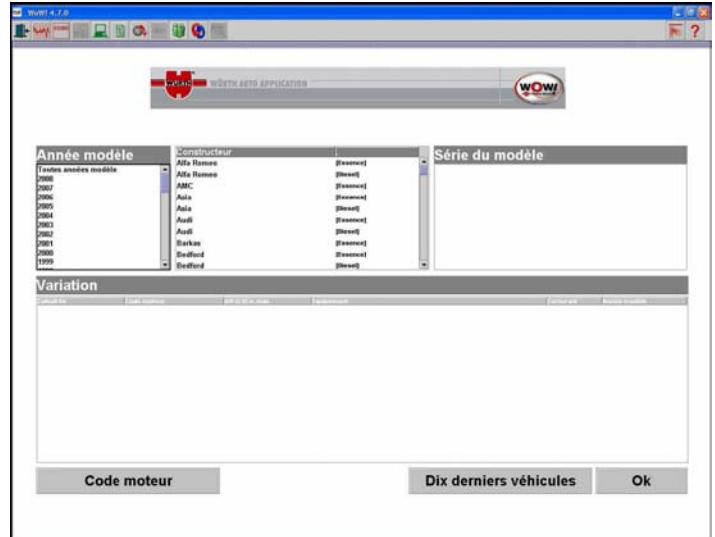

· Démarrer le diagnostic EOBD en cliquant sur le bouton ou en appuyant sur la touche [F5].

· Le diagnostic EOBD peut aussi être démarrer à partir du menu OBD / Diagnostic/ Moteur en cliquant sur [Diagnostic EOBD].

#### Attention !

<u>Veuillez SVP consulter les préconisations et les remarques affichées par le programme</u> <u>lors de vos diagnostics.</u>

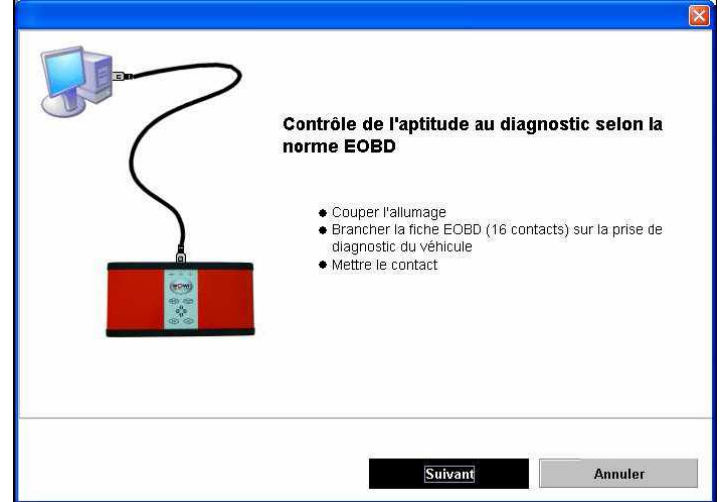

· Brancher le boitier Snooper au véhicule et au PC.

· Mettre le contact, puis cliquer sur [Suivant], le Snooper communique avec le véhicule et l'état du système EOBD est lu.

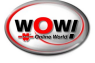

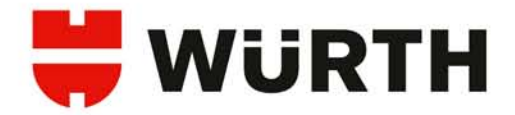

## Etat système EOB (Mode 1 et Mode 9)

Ici vous avez la possibilité d'établir une nouvelle connexion pour communiquer entre les différents éléments. Vous devez vous assurez que tous les câbles sont branchés. La communication avec l'unité de control est établie quand les cases blanches de la fenêtre contiennent des valeurs et des informations.

| S WoW! 4.7. | •<br>• • • • • • • • • • • • • • • • • • •          |                 |        |            |                                      |              |         | <b>∃</b> ⊠<br>? |
|-------------|-----------------------------------------------------|-----------------|--------|------------|--------------------------------------|--------------|---------|-----------------|
| Statut syst | ème   Liste de données   Listes de données (graph.) | )   Trame figée | Mémoir | re erreurs | Vider mémoire erreurs Capteurs d'oxy | /gène │ Ecra | ns de o | cc <u>⊨(</u> )∍ |
| Etat        | système EOBD \$01                                   |                 |        |            | (Version de dém                      | WOW          | 0       |                 |
|             | Nombre des codes d 'erreur sauvegard                |                 | 0      |            | Etat MI                              |              |         |                 |
|             | Etat des composants sous contrôle                   | •               | Ok     |            |                                      |              |         |                 |
|             | Nom du protocole                                    | ????            |        |            | =(                                   |              |         |                 |
|             | Identification véhicule                             | (\$09\$01)      |        |            | K 29                                 |              |         |                 |
|             |                                                     | (               |        |            |                                      |              |         |                 |
|             |                                                     |                 |        |            |                                      |              |         |                 |
|             | Composants sous controle                            | permanent       |        |            | Appareils de comman                  |              |         |                 |
|             | Description<br>Contrôle des ratés de comhustion     | contrôlé<br>1   | Etat   | n          | Description                          |              |         |                 |
|             | Contrôle du circuit de carburant                    |                 |        | 0          | (\$0A) Commande de moteur            |              |         |                 |
|             | Contrôle étendu des composants                      | Ĩ               |        | 0          |                                      |              |         |                 |
|             | Composants non contrôlés e                          | n permaner      | nce    |            |                                      |              |         |                 |
|             | Description                                         | contrôlé        | Etat   |            | 1                                    |              |         |                 |
|             | Contrôle du convertisseur catalytique               | 1               |        | 0          |                                      |              |         |                 |
|             | Contrôle du réchauffeur des sondes lambda           | 1               |        | 0          |                                      |              |         |                 |
|             | Contrôle des sondes lambda                          | 1               |        | 0          |                                      | Й.           |         |                 |
|             |                                                     |                 |        |            | relier à nouveau                     |              |         |                 |
|             | <u></u>                                             |                 |        |            |                                      |              |         |                 |
|             |                                                     |                 |        |            |                                      |              |         |                 |
|             |                                                     |                 |        |            |                                      |              |         |                 |
| _           |                                                     |                 |        |            |                                      |              |         |                 |

Ces éléments sont issus de l'unité de control (UCE), les informations suivantes sont affichées :

- · Nombre des codes d'erreur sauvegardée.
- · Etat des composants sous control, avec affichage des individuel des composants.
- · Affichage du protocole
- · Indentification du véhicule (Uniquement donné sur certaines unités de control).
- · Indication de l'état MI (Noir-blanc = Etat MI éteint. Rouge = Etat MI marche)
- · Affichage de l'adresse et des éléments interrogés

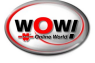

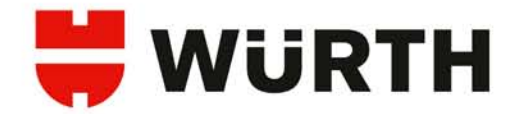

## Liste de données (Mode 1)

Ici vous avez la possibilité d'appeler des éléments spécifiques de la liste de données pour le véhicule connecté. Sélectionnez les données que vous voulez afficher puis cliquez sur [OK]

| istes de   | données | surveillée | 15                                                                                     | _          |         |         |             |  |
|------------|---------|------------|----------------------------------------------------------------------------------------|------------|---------|---------|-------------|--|
| escription | Advesse | Nom        |                                                                                        | mini       | Valeur  | maxi    | Unité       |  |
|            |         | Listendere | longiae disconibles (\$01500)                                                          |            |         | 123     |             |  |
|            |         | Nom Atress | Description                                                                            |            | Unité   |         |             |  |
|            |         | ECT \$05   | Température du liquide de refroidissement                                              |            |         | -       |             |  |
|            |         | FUEL SOO   | Statut du circuit de régulation lambda 1/<br>Statut du circuit de régulation lambda 2/ |            |         |         |             |  |
|            |         | IAT SOF    | Température du l'air d'admission                                                       |            |         |         |             |  |
|            |         | LOA 504    | Valeur de charge calculén                                                              |            | 8       |         |             |  |
|            |         | LON. 507   | Assemilation à long forme du carburant banc 1                                          |            | *       |         |             |  |
|            |         | MAF 510    | Masse d'air<br>Distance avec témoin d'anomalie (MII) tactivé                           |            | g/s     |         |             |  |
|            |         | 02511514   | Sonde lambda banc 1 sonde 1                                                            |            | v       |         |             |  |
|            |         | 02512 \$15 | Sonde lambda banc 1 sonde 2                                                            |            | v       |         |             |  |
|            |         | 025 513    | Localisation des sondes lambda                                                         |            |         |         |             |  |
|            |         | 080 \$1C   | Spécification Diagnostic embarqué (OED) pour co<br>Déclara content                     | e véhicule | 1000    | - TI    |             |  |
|            |         | SHR., 506  | Assimilation à court terme du carburant banc 1                                         |            | ipm 5   |         |             |  |
|            |         | SHR., \$14 | Assimilation à court terme du carburant banc 1 s                                       | onde 1     | *       |         |             |  |
|            |         | SHR., \$15 | Assimilation à court terme du carburant banc 1 e                                       | onda 2     | 5       |         |             |  |
|            |         |            |                                                                                        | Ok         | Annuler |         |             |  |
|            |         |            |                                                                                        |            |         |         |             |  |
|            | Instan  | tané       | Abrev                                                                                  | lations    | Sélec   | tionner | liste de do |  |

Les données sélectionnées sont maintenant affichées dans le tableau. Il est possible d'afficher des données individuellement ou toutes les données disponible pour le véhicule. Vous pouvez ajouter ou supprimer des données de l'affichage, cliquez sur [Sélectionner liste de donnée].

| iste u      | e don     | inees EOBD \$01                               |       | (versi | on de d  | em          | ) |
|-------------|-----------|-----------------------------------------------|-------|--------|----------|-------------|---|
| Listes de ( | données : | surveillées                                   |       |        |          |             |   |
| Description | Adresse   | Nom                                           | Smini | Valeur | Imaxi    | Ünité       |   |
| FUELSYS1    | \$0a \$03 | Statut du circuit de régulation lambda 1/     |       | -      | OL       | -           |   |
| FUELSYS2    | \$0a \$03 | Statut du circuit de régulation lambda 2/     |       | -      |          |             |   |
| LOAD_PCT    | \$0a \$04 | Valeur de charge calculée                     |       | 0,0    | 0,0      | 0,0%        |   |
| ECT         | \$0a \$05 | Température du liquide de refroidissement     |       | 12,0   | 12,0     | 12,0 °C     |   |
| LONGFT1     | \$0a \$07 | Assimilation à long terme du carburant banc 1 |       | -3,9   | -3,9     | -3,9%       |   |
|             |           |                                               |       |        |          |             |   |
|             | Instanta  | ané Abréviati                                 | ons   | Séle   | ectionne | liste de do |   |

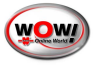

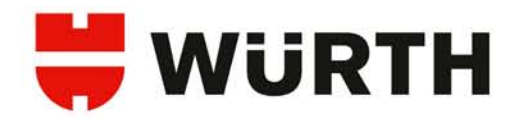

## Liste de données graphiques (Mode 1)

| 🗃 WeW! 4.7.0                                               |                                       |                                          |              |
|------------------------------------------------------------|---------------------------------------|------------------------------------------|--------------|
|                                                            |                                       |                                          | ▶ ?          |
| Statut système   Liste de données   Listes de données (gra | aph.)   Trame figée   Mémoire erreurs | Vider mémoire erreurs Capteurs d'oxygène | Ecrans de cc |
| \$11 Position du papillon des gaz                          | •                                     | (Version de dém                          |              |
| <b>0,0 %</b>                                               |                                       |                                          |              |
| min: 0,000                                                 | 1                                     |                                          |              |
| \$10 Masse d'air                                           | •                                     |                                          |              |
| 0,0 g/s                                                    |                                       |                                          |              |
| min: 0,000                                                 | t -12,741, y: 0,000                   |                                          | <u> </u>     |
| \$0C Régime moteur                                         | Υ.                                    |                                          |              |
| 0 rpm                                                      |                                       |                                          |              |
| min: 0,000                                                 |                                       |                                          |              |
| Aucune liste de données sélectionnée                       | -                                     |                                          |              |
|                                                            |                                       |                                          |              |
| min: 0,000                                                 |                                       |                                          |              |
|                                                            |                                       | Démarrer/Arrêter                         |              |
|                                                            |                                       |                                          |              |
|                                                            |                                       |                                          |              |
|                                                            |                                       |                                          |              |

Avec cette fonction, vous pouvez sélectionner et affiché les listes de données spécifique du véhicule sous forme de graphique.

L'avantage de cette représentation est que les données sont visualisées de façon dynamique. Pour cela, sélectionné les données souhaités dans la liste déroulante. Quatre données différentes peuvent être visualisé simultanément.

Pour lancer ou stopper l'affichage dynamique, cliquez sur le bouton [Démarrer/Arrêter].

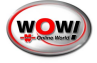

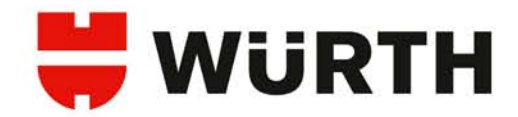

## Trame figée (Mode 2)

|                                                                                          | [                                                   |                           |
|------------------------------------------------------------------------------------------|-----------------------------------------------------|---------------------------|
| Statut systeme   Liste de donnees   Listes de donnees (graph.)   Trame figee   Memoire e | erreurs   Vider memoire erreurs   Capteurs d'oxyger | ne   Ecrans de co <u></u> |
| Trame figée EOBD \$02                                                                    | (Version de dém                                     | WOW                       |
| Codes d'erreur de la trame figée                                                         |                                                     |                           |
| Aucun FreezeFrame stocké dans système                                                    |                                                     |                           |
| Paramètres de la trame figée                                                             |                                                     |                           |
| Nom Adresse Description                                                                  | v/aleur [Unité                                      |                           |
|                                                                                          |                                                     |                           |
|                                                                                          |                                                     |                           |
|                                                                                          |                                                     |                           |
|                                                                                          |                                                     |                           |
|                                                                                          |                                                     |                           |
|                                                                                          |                                                     |                           |
|                                                                                          |                                                     |                           |
|                                                                                          |                                                     |                           |
|                                                                                          |                                                     |                           |
|                                                                                          |                                                     |                           |
|                                                                                          |                                                     |                           |
|                                                                                          |                                                     |                           |
|                                                                                          |                                                     |                           |
|                                                                                          |                                                     |                           |

L'unité de commande détermine automatiquement la priorité d'un des codes défaut mémorisé. Dans cette fonction, le code défaut est affiché dans la barre supérieure de l'écran. Les données ambiantes du code de défaut (= les conditions dans lesquelles le code de défaut a été enregistré) sont montrées dans la barre inférieure de la fenêtre.

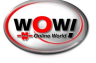

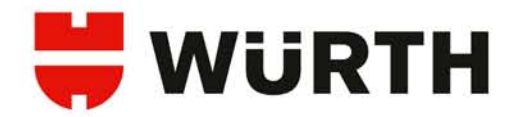

## Mémoire d'erreur (Mode 3 et Mode 7)

| des d'err         | eur EOBD                                                                     | (Version de dém | 0     |
|-------------------|------------------------------------------------------------------------------|-----------------|-------|
| rreurs éliminées  | (\$03\$01)                                                                   | (version de dem | (WOW) |
| Code              | Description<br>Aucun code d'erreur stocké dans système                       |                 |       |
|                   |                                                                              |                 | -     |
| émoire erreurs te | rmporaire (\$07\$01)<br>Decorpton<br>Aucun code d'erreur stocké dans système |                 |       |
|                   |                                                                              |                 |       |
|                   |                                                                              |                 |       |
|                   |                                                                              |                 |       |

Ici sont affichés les défaut temporaires et non redondant, avec leur code Po...

Défauts temporaires :

Si un défaut est relevé pendant le diagnostic, il est initialement enregistré dans la mémoire de défaut temporaire comme un défaut ponctuel bref et non confirmé, le voyant MI n'est normalement pas activé.

#### Défauts permanents :

Si un défaut est catégorisé comme important ou si le défaut est enregistré dans la mémoire de défaut temporaire à plusieurs reprises dans un cycle spécifique, il est confirmé par l'unité de contrôle et affiché comme un défaut permanent. Dans ce cas, le voyant MIL est allumé. Le défaut peut également être regualifié par l'unité de contrôle comme défaut temporaire, s'il n'apparaît plus au bout d'un certains nombre de démarrage (en général 40).

#### Po trouble codes :

Ces codes défaut sont normalisés. Vous trouverez le texte d'explication correspondant à ces codes défaut, avec un texte d'aide dans l'affichage du programme.

#### P1 trouble codes :

Ces codes défaut sont spécifiques à chaque fabricant, ils sont lus par l'unité de contrôle.

Vous pouvez visualiser le descriptif de ces codes en cliquant sur le bouton 💷 si le véhicule a été sélectionné auparavant.

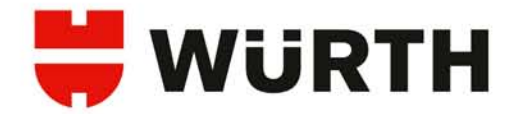

#### Vider mémoire erreurs (Mode 4)

Les défauts des modes 3 et 7 (défauts temporaires et permanents) peuvent être effacés avec cette fonction.

#### Attention !

Lors du vidage de la mémoire d'erreur, on efface simultanément les défauts du Mode 2 ainsi que les données ambiantes et les valeurs de capteur du Mode 5 et réinitialise le statut des composant / code de lecteur en « non testé ».

Nous recommandons donc d'appeler et archiver les données mentionnées ci-dessus avant l'effacement.

## Ecran de contrôle

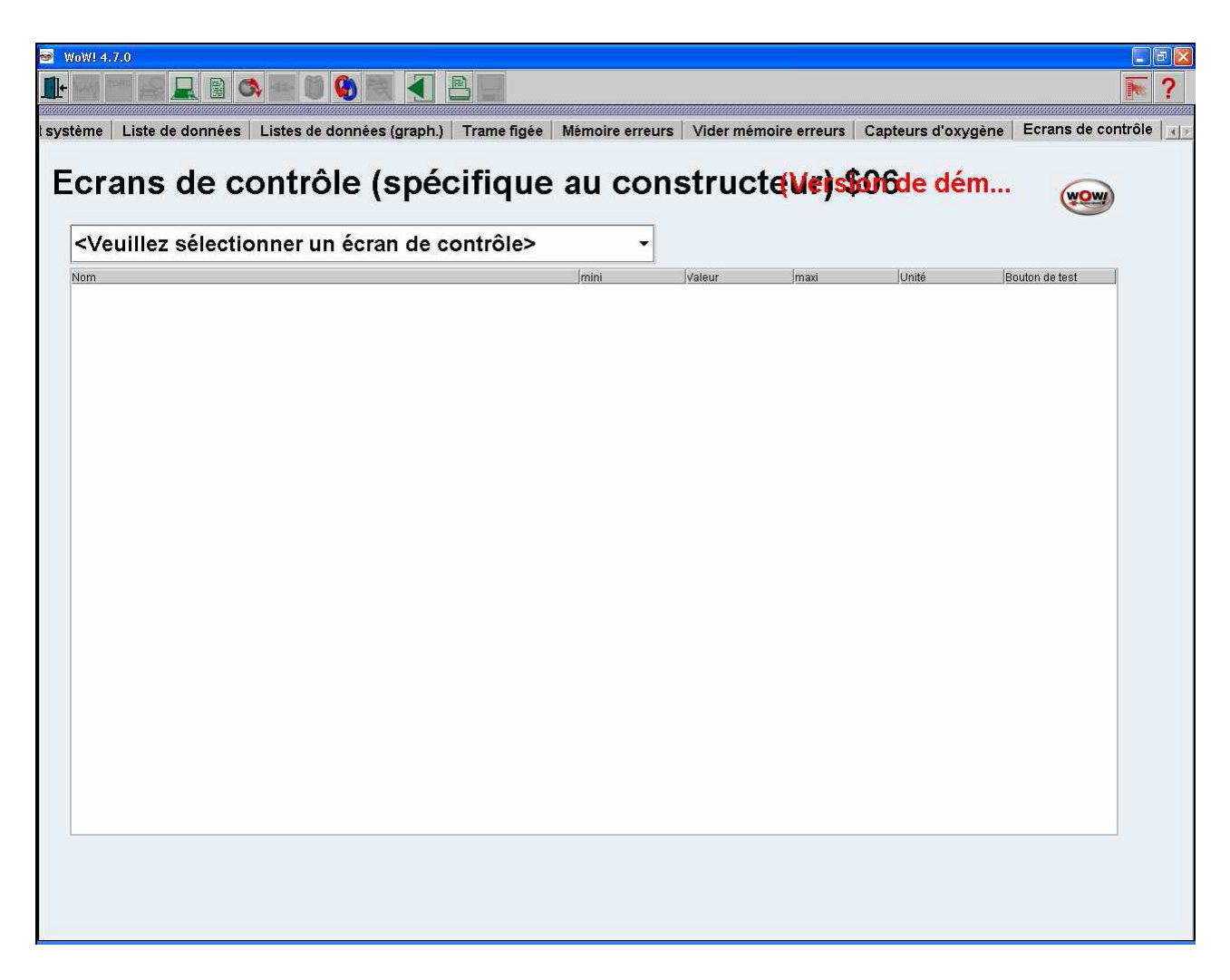

Les valeurs mesurées des fonctions de systèmes non continuellement contrôlés sont affichées ici. Ceux sont des valeurs de test temporaire de fonctions spécifiques du fabricant qui sont examinées. Il s'agit des valeurs statiques.

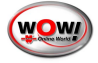

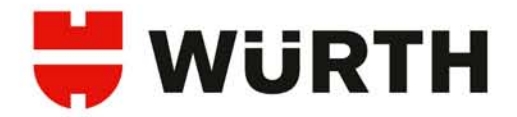

## <u>FAQ</u>

## Le bouton [Synchronisation du Pocket-PC] n'est pas affiché sur le PC.

Si le bouton Si [Synchronisation du Pocket-PC] n'est pas présent dans la barre d'icones en haut, assurez-vous tout d'abord que vous avez bien activé ce module avec les codes d'exploitation (chapitre <u>Enregistrement et activation</u> du logiciel).

Si le module est activé, cliquez alors sur le bouton puis sur l'entrée [Pocket-PC] [Raccordement] et cochez la case [Activer l'interface Pocket-PC].

Erreur lors la synchronisation du PPC avec le PC

Assurez-vous que la carte SD est bien enfichée dans le PPC et qu'elle n'est pas protégée en écriture. Vérifiez également le câble de synchronisation et l'alimentation du PPC.

| A CONTRACTOR OF A CONTRACTOR OF | Regispes     Systeme de base     Oonnées d'entropris     gestion des mécani     Données client     Données client     Données client     Paramètres d'impres     Aperçou a la version     Aperçou un paide     Aperçou un paide     Aperçou un la version     Registrement     Personaute     Recordementa     Registrement     Registrement     Regi | Réglages Pocket-PC |  |
|----------------------------------------------------------------------------------------------------|----------------------------------------------------------------------------------------------------|--------------------|--|
|----------------------------------------------------------------------------------------------------|----------------------------------------------------------------------------------------------------|--------------------|--|

|        | Une erreur est nurvenue lors de la synchronisation. Veuillez SVP<br>vénifier que                                      |
|--------|----------------------------------------------------------------------------------------------------|
| 4      | Le clôite de synchronisation est correctement connecté     Le PDA est allumé et     La batterie du PDA n'est par vide |
| Corton | Suite                                                                                                    |

## Erreur de communication lors d'un diagnostic

- Assurez-vous que Bluetooth est activé sur le PPC. La led bleue doit clignoter.
- Distance d'utilisation Bluetooth
  - 1. ne vous éloignez-pas de plus de 10 mètres du Snooper.
  - 2. assurez-vous qu'il n'y a pas d'écran ni d'obstacle entre le PPC et le Snooper (vitre athermique, porte, ...).
  - 3. Assurez-vous que la batterie du PPC soit suffisament chargée, chargez la le cas échéant!
- Assurez-vous que vous n'êtes pas en mode (Démo):
  - 1. Le logiciel est-il activé ?
  - 2. Bluetooth est-il activé sur le PPC?
- Le Snooper BT est-il correctement alimenté ? La led power (au centre, rouge ou jaune selon la version du Snooper) est-elle allumée ?
  - 1. Vérifiez la connexion de la prise de diagnostic sur le véhicule
  - 2. La prise de diagnostic du véhicule est-elle alimentée ? (fusible).
  - 3. Si nécessaire, allumez le contact sur le véhicule.

Nous vous souhaitons beaucoup de plaisir à l'utilisation de WOW! Snooper. N'hésitez pas à consulter l'aide en ligne pour toutes questions complémentaires. Vous pouvez également contacter notre hotline pour toutes les questions concernant l'installation, l'activation et l'utilisation du logiciel WOW!.

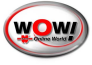

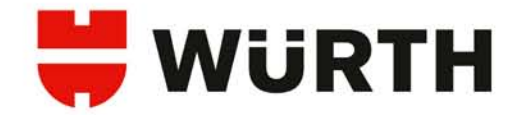

## 5. Certificat CE du WOW ! Snooper

Certificats CE du WoW! Snooper

# antovcom.

2005-09-15

## EC Declaration of Conformity

Manufacturer:

Product:

ElektronikPartner AB Box 1122 462 28 Vänersborg CDP Wuerth With BT (Snooper) Part no.: 900 200 226

Reference:

EMC test report no .: 05122GR

The undersigned company certifies under its sole responsibility that the product specified above satisfies the requirements of the 89/336/EEG and 73/23/EEG.

Autocom Diagnostic Partner AB Indersson

Trollhättan 2005-09-15

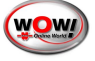

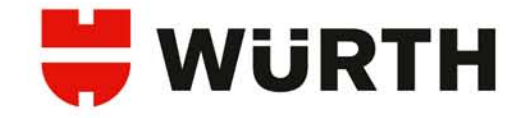

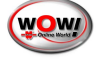

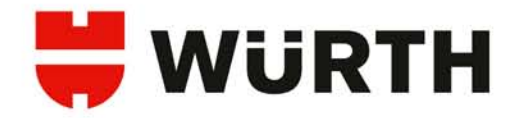

# 6. Service et assistance technique

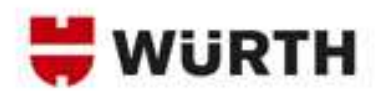

Assistance technique WoW!

03 88 64 54 42

du lundi au vendredi

de 8h00 à 12h00 et de 13h30 à 17h00

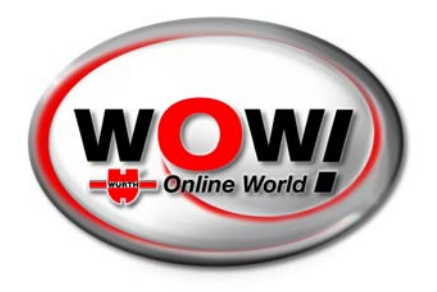

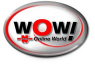